# Orientações para Pagamento de Diárias e Prestação de Contas

Versão nº 05, 06/04/2011

# Sumário

| I - REQUISIÇÃO DE DIÁRIA / PAGAMENTO DE DIÁRIA                               | 1 |
|------------------------------------------------------------------------------|---|
| Solicitante (Servidor que irá realizar a viagem)                             | 1 |
| Aprovador da Diária (Reitor ou Diretor Geral)                                | 1 |
| Servidor responsável por diárias no Centro ou Reitoria                       | 1 |
| Aprovador da Despesa                                                         | 2 |
| Servidor responsável por diárias no Centro ou Reitoria                       | 2 |
| Coordenadoria de Finanças (Centro ou Reitoria, conforme lotação do servidor) | 3 |
| Coordenadoria de Finanças – PROAD - REITORIA                                 | 6 |
| II – PRESTAÇÃO DE CONTAS                                                     | 7 |
| Solicitante (Servidor que realizou a viagem)                                 | 7 |
| Servidor responsável por diárias no Centro ou Reitoria                       | 7 |

# I - REQUISIÇÃO DE DIÁRIA / PAGAMENTO DE DIÁRIA

# Solicitante (Servidor que irá realizar a viagem)

- 1. Solicitar a aprovação da viagem à Chefia imediata via Comunicação Interna ou Oficio.
- Após aprovação da chefia imediata, encaminhar para a Direção Administrativa no caso dos Centros de Ensino e Gabinete do Reitor, no caso de servidor da Reitoria, para ciência e aprovação.
- 3. No Portal Corporativo, entrar no Sistema de Viagens e requisitar a viagem com **antecedência mínima de 3 dias úteis.**
- 4. No caso de **viagem com veículo da UDESC**, <u>pela Reitoria</u>, a mesma deverá ser solicitada no Sistema de Veículos da UDESC.

# Aprovador da Diária (Reitor ou Diretor Geral)

5. Aprova ou não a viagem (rotina não alterada)

# Servidor responsável por diárias no Centro ou Reitoria

- 6. No Sistema de Viagens, emitir o Relatório "Resumo de Viagem"
- 7. No SIGEOF, Cadastrar Ordem de Pagamento:

#### ETAPAS:

I. Verificar se existe Empenho Estimativo aberto para o pagamento de Diárias na fonte de recursos correspondente e para o tipo de viagem (Nacional ou Internacional). Para fazer a

verificação, proceder da seguinte forma: no *link* menu em **Consultas Solicitações**, opção **executada**, cujo nome do fornecedor é **DIÁRIAS-UDESC**, clicar em <u>[visualizar]</u> para verificar a fonte de recursos e o detalhamento. Caso não exista na fonte de recursos e do tipo de viagem, deverá ser aberto Empenho Estimativo no SIGEOF com a fonte e o detalhamento desejado, sendo o fornecedor sempre **DIÁRIAS-UDESC** (pois é o nome genérico utilizado no SIGEF).

II. Na tela inicial selecionar a opção Cadastrar Ordem de Pagamento.

III. No campo **Código SIGEF da solicitação,** digitar o número do Empenho Estimativo, conforme criado/consultado na Etapa I.

#### IV. Na tela CADASTRO DE ORDEM DE PAGAMENTO:

- a. Digitar o nome do Servidor (conforme cadastrado no SIGEOF, pois o sistema preencherá automaticamente as demais informações do servidor). Obs.: caso o servidor não esteja cadastrado, entrar na aba fornecedor, opção [Cadastrar Fornecedor], sendo que a CONTA BANCÁRIA para crédito deverá ser a mesma utilizada para o recebimento do salário (Banco do Brasil).
- b. Digitar o valor das diárias constante no *Resumo de Viagem* (individual).
- c. Escrever o valor da diária por extenso no campo Valor por Extenso
- d. No campo Especificação, descrever as características da viagem constando o LOCAL DO DESLOCAMENTO, o PERÍODO e o MOTIVO (conforme consta no Resumo de Viagem).
- e. Clicar no botão Cadastrar
- 8. Aguardar a aprovação.

#### Aprovador da Despesa

 No SIGEOF o APROVADOR aprova ou reprova o pagamento. No campo fornecedor aparecerá o nome do servidor, o APROVADOR visualiza a solicitação e aprova ou reprova o pagamento (rotina não alterada).

#### Servidor responsável por diárias no Centro ou Reitoria

10. Após a aprovação do Empenho pelo Diretor ou Pró-Reitor, no SIGEOF selecionar a opção Autorização de Pagamento/Liquidação.

#### 11. Na tela AUTORIZAÇÃO DE PAGAMENTO/LIQUIDAÇÃO

- a. Digitar o código do empenho SIGEF estimativo (sempre com seis dígitos) e clicar em **Enviar**
- b. Selecionar as ordens de pagamento a serem encaminhadas para efetivação de pagamento
- c. No campo Tipo de Documento: DIÁRIA
- d. No campo Nº do Documento: digitar o número de todas as OPs que se deseja autorizar (estas aparecem na parte superior da tela – separar uma da outra com vírgula)
- e. No campo Data de Emissão: data calendário (data atual)
- f. No campo Valor: Somar o valor da(s) OP(s) a ser(em) impressa(s).
- g. Clicar no botão Cadastrar
- 12. Clicar em [Imprimir]
- 13. Imprimir a página que foi gerada

14. Encaminhar a Autorização de Pagamento impressa, assinada pelo DIRETOR ADMINISTRATIVO DO CENTRO (ou na falta deste, alguém que ele designar, por meio de ofício encaminhado a Coordenação Financeira da Reitoria – CFIN - PROAD), no caso da Reitoria, pelo Coordenador de Administração – CAD – PROAD, para a Coordenadoria de Finanças do Centro ou Reitoria, conforme lotação do servidor.

### Coordenadoria de Finanças (Centro ou Reitoria, conforme lotação do servidor)

15. No SIGEF (<u>http://sigef1.sef.sc.gov.br</u>) seguir as seguintes etapas:

#### I. CERTIFICAÇÃO:

- 1. Entrar no Módulo "Execução Financeira", opção "Manter Despesa Certificada"
- 2. Unidade gestora/gestão: 450022/1
- 3. Tipo de documento: Outros
- 4. Número do documento: número da "OP" extraído do relatório Autorização de Pagamento do sistema SIGEOF (será feita uma Ordem Bancária para cada OP. Obs.: deixar os campos série, sub-série, modelo, sigla e código de barras em branco)
- 5. *Favorecido*: clicar no **ponto de interrogação (?)** para pesquisar o nome do servidor detentor da diária
  - Caso o favorecido não esteja cadastrado, seguir os seguintes passos no SIGEF:
    - a) No Módulo Administração, opção Manter Credor
    - b) Na aba DADOS GERAIS:
      - 1. TIPO: Pessoa Física (não fornecedor)
      - 2. IDENTIFICADOR: CPF do Servidor
      - 3. NOME do Servidor
    - c) Na aba LOCALIZAÇÃO, preencher o CEP, Endereço, Bairro, Município UF (caso não tenha estas informação do servidor, colocar as da UDESC)
    - d) Na aba CONTATO, preencher ao menos um dos telefones (comercial ou residencial com DDD)
    - e) Clicar em INCLUIR e voltar à rotina de Certificação
    - f) Selecionar o servidor clicando no Ponto de Interrogação
- 6. Valor Documento: valor da diária
- 7. Data Emissão: data da solicitação da autorização da diária
- 8. Data Aceite: idem a anterior
- 9. Data Apresentação: idem a anterior
- 10. **Observação**: digitar breve histórico sobre a diária conforme consta na autorização de pagamento (DICA: digite o texto e copie em arquivo do Word ou Bloco de Notas, pois este texto será utilizado diversas vezes no SIGEF)
- 11. Clique em INCLUIR

Após este comando aparecerá no segundo retângulo ao lado campo **Despesa Certificada** o número da "**CE**". **Anotar para utilizar na Liquidação.** 

#### II. LIQUIDAÇÃO:

- 1. Entrar no Módulo "Execução Financeira", opção "Liquidar Despesa Certificada"
- 2. Unidade gestora/gestão: 450022/1
- 3. Despesa certificada: colocar o número da "CE" feita na fase anterior
- 4. Clique em pesquisar, e todos os dados desta "CE" aparecerão na tela

- 5. Data do Vencimento: colocar o último dia do mês
- 6. Clicar em ADICIONAR
- 7. Nota Empenho: clicar ponto de interrogação (?)
- 8. Digitar "NE" (número do empenho estimativo SIGEF) e clicar em CONFIRMAR
- 9. Selecionar o Empenho e o sistema volta automaticamente para a tela anterior
- 10. Valor Bruto: valor da diária
- 11. *Evento Valor Bruto*: digitar 510001 ou selecionar (através do **ponto de interrogação**, a opção 510001 Liquidação da Despesa do Exercício)
- 12. Clicar no botão **Retenções** a direita da tela (obrigatório) (Aparecerá um aviso que não há retenções)
- 12. *Evento Valor Liquido*: digitar 520001 ou selecionar (através do **ponto de interrogação**, a opção 520001 Valor Líquido Liquidação da Despesa)
- 13. Digitar novamente o histórico (ou colar o que foi digitado anteriormente)
- 14. Na aba CONFIRMAÇÃO, conferir os dados e clicar em CONFIRMAR

Após este comando aparecerá no campo DOCUMENTO o número da "NL". Anotar para utilizar na Preparação de Pagamento.

Obs.: na parte inferior da tela, opção SALDO, deverá ficar o valor R\$0,00

#### **III. PREPARAÇÃO DE PAGAMENTO:**

- 1. Entrar no Módulo "Execução Financeira", opção "Preparação de Pagamento Despesa Empenhada"
- 2. Unidade gestora/gestão: 450022/1
- 3. Nota Lançamento: clicar no ponto de interrogação (?)
- 4. Aparecerá outra tela, escolher a opção "não obedece ordem cronológica"
- 5. Abrirá a tela GERAR ORDEM CRONOLÓGICA
- 6. Clicar em CONFIRMAR
- 7. Selecione o Favorecido (a tela fecha automaticamente)
- 8. Tipo de ordem bancária: descentralizada
- 9. *Tipo de serviço*: crédito conta-corrente
- 10. Clicar no ponto de interrogação (?) no campo Domicílio Bancário Destino e clicar em CONFIRMAR para pesquisar a conta do favorecido. OBS.: Checar se a conta corrente que aparece é a mesma impressa na Autorização de Pagamento, pois alguns servidores possuem outras contas de adiantamento em seu nome.
  - Caso o favorecido não esteja cadastrado, ou a conta não seja a mesma constante na Autorização de Pagamento, seguir os seguintes passos no SIGEF:
    - a) No Módulo Administração, opção "Incluir Domicílio Bancário"
    - b) No link credor: clicar no ponto de interrogação (?)
    - c) Na aba CPF, digitar o CPF do servidor
    - d) Clicar em CONFIRMAR
    - e) Selecionar o Servidor (a tela fecha automaticamente)
    - f) Banco: 001 (Banco do Brasil)
    - g) Agência: clicar no ponto de interrogação (?), digitar o número da agência COM O DÍGITO, e selecionar a agência correta (a tela fecha automaticamente).
    - h) **Conta:** digitar o número da conta
    - i) Tipo: Conta Corrente

- j) Nome Conta Bancária: nome do Servidor
- k) Clicar em CONFIRMAR e FECHAR
- I) Clicar no ponto de interrogação (?) no campo Domicílio Bancário Destino e clicar em CONFIRMAR para pesquisar a conta do favorecido.
- No campo Evento Valor Bruto, coloque 530001 Valor Bruto-Preparação para Pagamento
- Clicar no campo Retenções a direita da tela (obrigatório) Aparecerá um aviso que não há retenções
- 13. Clicar na aba RETENÇÕES ao lado da aba IDENTIFICAÇÃO
- 14. Evento valor líquido: 530100
- 15. Escrever (ou colar) novamente o histórico da diária
- 16. Clicar na aba Confirmação ao lado da aba Justificativa
- 17. Aparecerá a tela completa com todos os dados
- 18. Conferir as informações e clicar em CONFIRMAR

Após este comando aparecerá no rodapé o número da "PP". Anotar para utilizar na Ordem Bancária.

#### **IV. ORDEM BANCÁRIA:**

- 1. Entrar no Módulo Execução Financeira, clicar em "Manter Ordem Bancária"
- 2. Unidade gestora/gestão: 450022/1
- 13. Tipo: descentralizada
- 3. Pagamento: DIÁRIAS
- 4. Fonte de Recursos: 0 / (colocar a fonte, p.ex. 100 ou 228 ou 240, etc.)
- 5. Domicílio de origem: ponto de interrogação (?)
- 6. Pesquisa domicílio bancário
- 7. CONFIRMA
- 8. Selecionar a conta correspondente (p. ex. Conta única, no caso de Fonte 100)
- 9. Observação: digitar novamente histórico sobre a diária
- 10. Clicar no botão ADICIONAR
- 11. Abrirá automaticamente a tela ADICIONAR PREPARAÇÃO DE PAGAMENTO
- 12. Unidade gestora/gestão: 450022/1
- 14. Favorecido: clicar no ponto de interrogação (?)
- 15. Selecionar opção CPF
- 13. Na aba CPF, digitar o CPF e clicar em CONFIRMA
- 14. Seleciona o servidor
- 15. Deixar em branco os campos referentes ao INSS
- 16. Tipo Preparação de Pagamento: Despesa Empenhada
- 17. Clicar em Pesquisar
- 18. Localizar o nº da "PP" no quadro
- 19. Selecionar a "PP" e Confirmar
- 20. Abrirá automaticamente a tela: ADICIONAR PREPARAÇÃO DE PAGAMENTO. No caso de transmissão de mais de um pagamento, incluir a informação de cada PP a ser transmitida (número máximo de 15) para que gere somente uma Ordem Bancária ao

final, diminuindo assim o número de folhas a serem encaminhadas ao Financeiro da Reitoria. Neste caso, repetir os passos **nº 12 a 19 desta ETAPA para cada PP.** 

21. Clicar no botão INCLUIR

Após este comando aparecerá no rodapé o número da "OB". Anotar para repassar ao Financeiro para posterior TRANSMISSÃO.

#### IV. IMPRESSÃO DA ORDEM BANCÁRIA:

- 1. Entrar no Módulo Execução Financeira, clicar em "Imprimir Ordem Bancária Conferência"
- 2. Unidade gestora/gestão: 450022/1
- Digitar o número da Ordem Bancária que se deseja imprimir (no campo "de" e no campo "até")
- 4. Imprimir
- 5. Selecionar o programa Word, abrir e Imprimir

Obs.: algumas impressoras deverão ser configuradas ao Sistema SIGEF, verificar coma Coordenadoria de Informática do Centro ou SETIC como proceder.

Obs.: A Ordem Bancária deverá estar pronta para transmissão até as 15 horas para que seja transmitida no mesmo dia e para que o recurso seja creditado na conta do servidor no dia seguinte.

- 16. Após a confecção das Ordens Bancárias das diárias no SIGEF, encaminhar <u>até as 15h</u>, por fax (48) 3321-8042, ou pessoalmente, ou digitalizada para o email <u>r4sg@udesc.br</u>, cópia de toda(s) *Autorização de Pagamento* (emitida pelo SIGEOF ASSINADA PELO DIRETOR ADMINISTRATIVO DO CENTRO, ou na falta deste, alguém que ele designar, por meio de ofício encaminhado a Coordenação Financeira da Reitoria CFIN PROAD), constando a numero das *Ordens Bancárias* a ser(em) transmitida(s) no dia.
- 17. Encaminhar cópia da *Autorização de Pagamento* e da *Ordem Bancária* ao Servidor responsável pelas diárias para que seja arquivada no processo de Prestação de Contas.
- Encaminhar Autorização de Pagamento original para a Pró-Reitoria de Administração, aos cuidados do(a) Pró-Reitor(a), para assinatura e arquivamento na Coordenadoria de Contabilidade (caso ainda não tenham sido encaminhadas no passo nº 14).

#### Coordenadoria de Finanças – PROAD - REITORIA

- 19. No SIGEF, seleciona as Ordens Bancárias a serem transmitidas.
- 20. Transmite as Ordens Bancárias diariamente.

# **II – PRESTAÇÃO DE CONTAS**

### Solicitante (Servidor que realizou a viagem)

- No prazo de até 5 dias úteis após o retorno da viagem, entregar ao Servidor responsável por diárias no Centro ou na Reitoria (dependendo da lotação) os documentos comprobatórios da viagem:
  - a. Notas Fiscais com Despesas com Alimentação ou Hospedagem
  - Sempre em primeira via, com caligrafia clara, única, sem rasuras, entrelinhas ou emendas; uma nota para cada diária ou meia diária se for o caso;
  - Preencher: data, nome completo ou CPF do servidor ;
  - Certificado de participação ou declaração de comparecimento no evento;
  - Ordem de trafego (carro oficial), bilhete de passagem original ou NF de serviço quando for veículo locado de empresa licitada pela UDESC.
  - b. Relatório de Viagem (Conforme art. 15º do DECRETO 037 de fevereiro de 1999)
  - Deve ser elaborado, de forma descritiva, com no mínimo 05 (cinco) linhas, explicando os objetivos propostos e os resultados alcançados, citando qualquer detalhe que possa se relevantes para justificar a viagem, tendo anexo os documentos comprobatórios das despesas. O Relatório deve ter data de até 03 (três) dias após o término da viagem.
  - O Servidor deverá apresentar a documentação ao setor competente, em até 05 (cinco) dias úteis do retorno, podendo sofrer as penalidades cabíveis.

Obs.: Conforme PORTARIA SEF 097/99, 5º tópico (dos comprovantes das despesas), consideram-se não prestadas as contas quando:

- 1. Não apresentadas no prazo regulamentar
- 2. Apresentadas com documentação incompleta; e
- 3. A documentação apresentada não oferecer condições à comprovação da boa e regular aplicação dos dinheiros públicos.

"Caso o servidor não preste contas no prazo de 05 (cinco) dias úteis após seu retorno, o detentor de adiantamento deve comunicar formalmente o fato à Setorial ou Seccional de Recursos Humanos, sob pena de responsabilidade solidária. Esta, por sua vez, tomará as medidas estatutárias cabíveis, como, por exemplo, descontar em folha o valor das diárias recebidas pelo servidor."

Conforme previsto no manual de concessão e prestação de contas de diárias (Atualizado conforme Decreto nº 1.607 de 15 de agosto de 2008).

#### Servidor responsável por diárias no Centro ou Reitoria

- 2. Abre processo no CPA, autua, imprime a capa e junta todos os documentos:
  - a. Resumo da Viagem / Solicitação de Diárias
  - b. Autorização de Pagamento (pode ser a cópia, pois original deve ser encaminhada à Reitoria)
  - c. Ordem Bancária
  - d. Cl/Ofício com o "de acordo" do aprovador da diária (DG ou Reitor)
  - e. Ordem de Tráfego e Autorização para uso de veículos **ou** Cartão de Embarque (dependendo do meio de transporte utilizado)
  - f. Documentos comprobatórios entregues pelo servidor
  - g. Relatório de Viagem

- 3. Fazer a liberação do servidor no Sistema de Viagens, no Portal Corporativo
- 4. Analisa os documentos de Prestação de Contas e estando a documentação completa **libera/dar baixa** o Servidor no SIGEF:

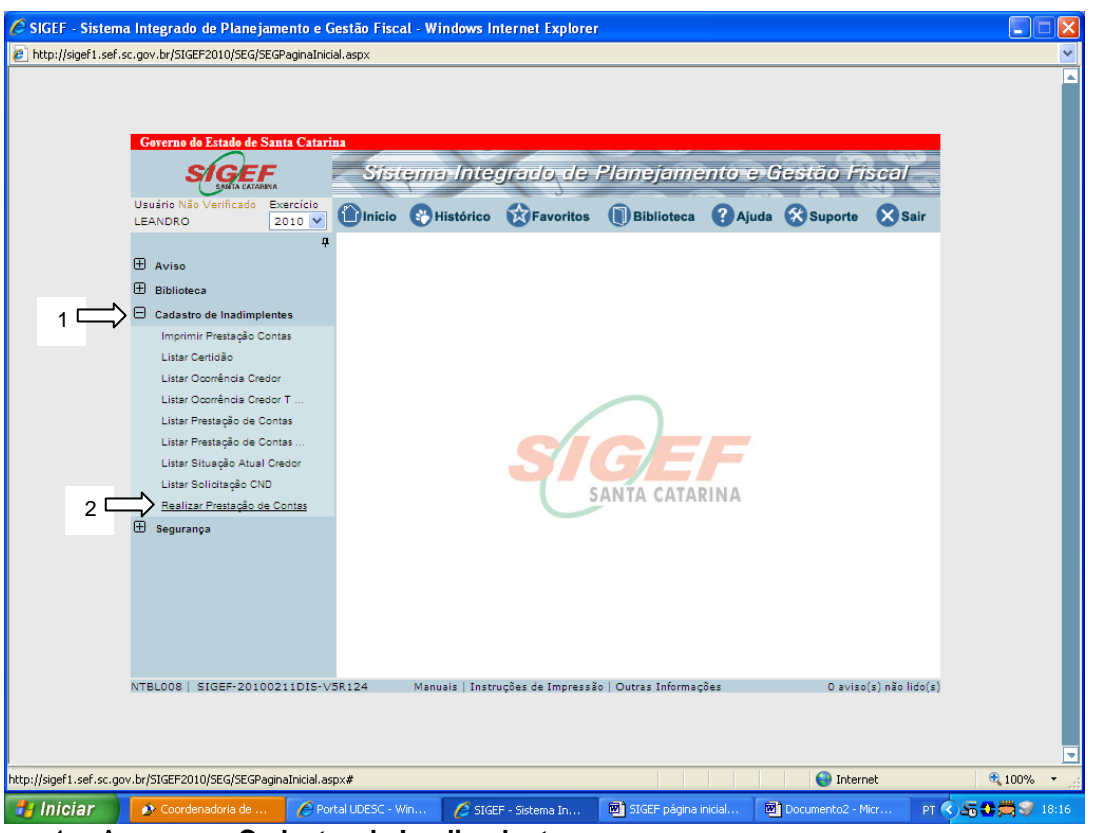

# Etapas da PRESTAÇÃO de Contas (SIGEF)

- 1- Acessar → Cadastro de Inadimplentes
- 2- Acessar → Realizar prestação de contas

| Governo do Estado de S                                                                                                    | anta Catarina                                                                                                    |                                                                                                    |                                                                                                    |                                                                                               |                                                                                                    |                                                                                                    |          |
|----------------------------------------------------------------------------------------------------|----------------------------------------------------------------------------------------------------|----------------------------------------------------------------------------------------------------|----------------------------------------------------------------------------------------------------|-----------------------------------------------------------------------------------------------|----------------------------------------------------------------------------------------------------|----------------------------------------------------------------------------------------------------|----------|
| Saleia catari                                                                                                    |                                                                                                    | istema Inte                                                                                                    | egrado de                                                                                                    | Planejame                                                                                     | ento e Ge                                                                                               | stao Fiscal                                                                                                    |          |
| LEANDRO                                                                                                    | 2010 V DInio                                                                                                    | cio 😵 Histórico                                                                                                    | o 🔯 Favoritos                                                                                                  | Biblioteca                                                                                    | ? Ajuda 🕃                                                                                               | Suporte 🗙 Sair                                                                                                    |          |
| Tankfing                                                                                                    | Due also " - Constant                                                                                                    | Realiza                                                                                                    | ar Prestação de (                                                                                              | Contas                                                                                        |                                                                                                    |                                                                                                    |          |
| A Unidada Castera                                                                                                    | / Cashin 450022                                                                                                    |                                                                                                    | ז 1                                                                                                    |                                                                                               |                                                                                                    |                                                                                                    |          |
| * Prestaçã                                                                                                    | o Contas 2010PC                                                                                                    |                                                                                                    | ב 2<br>2                                                                                                    |                                                                                               |                                                                                                    |                                                                                                    |          |
| Nota I<br>Credor Nota I                                                                                                    | Empenho<br>Empenho                                                                                                    |                                                                                                    |                                                                                                    | Valor Nota                                                                                    | Empenho                                                                                                 |                                                                                                    |          |
| Unidade Orça                                                                                                    | mentária<br>Subação                                                                                                    |                                                                                                    |                                                                                                    |                                                                                               |                                                                                                    |                                                                                                    |          |
| Fonte<br>Natureza                                                                                                    | Recurso<br>Despesa                                                                                                    |                                                                                                    |                                                                                                    |                                                                                               |                                                                                                    |                                                                                                    |          |
| Nº Descentralização                                                                                                    | o Crédito                                                                                                    |                                                                                                    |                                                                                                    | Despera                                                                                       | ortificada                                                                                              |                                                                                                    |          |
| Credor Nota Lan                                                                                                    | çamento                                                                                                    |                                                                                                    |                                                                                                    | Despesa c                                                                                     |                                                                                                    |                                                                                                    |          |
| Preparação Pa                                                                                                    | gamento<br>Convênio                                                                                                    |                                                                                                    |                                                                                                    | Valor Preparação P<br>Tipo Prestaç                                                            | agamento<br>ão Contas                                                                                   |                                                                                                    |          |
|                                                                                                    |                                                                                                    |                                                                                                    |                                                                                                    |                                                                                               | * Pre                                                                                                   | enchimento obrigatório                                                                                            |          |
|                                                                                                    |                                                                                                    |                                                                                                    | Conf                                                                                                    | irmar Consulta                                                                                | r Limpar                                                                                                | Ajuda Fechar                                                                                                    |          |
|                                                                                                    |                                                                                                    |                                                                                                    |                                                                                                    |                                                                                               |                                                                                                    |                                                                                                    |          |
| TBL008   SIGEF-2010                                                                                                    | 0211DIS-V5R124                                                                                                    | Manuais   Ins                                                                                                    | struções de Impressã                                                                                           | o   Outras Informa                                                                            | ções                                                                                                    | 0 aviso(s) não lido(s)                                                                                            |          |
|                                                                                                    |                                                                                                    |                                                                                                    |                                                                                                    |                                                                                               |                                                                                                    |                                                                                                    |          |
|                                                                                                    |                                                                                                    |                                                                                                    |                                                                                                    |                                                                                               |                                                                                                    |                                                                                                    |          |
|                                                                                                    |                                                                                                    |                                                                                                    |                                                                                                    |                                                                                               |                                                                                                    | 😜 Internet                                                                                                    | _        |
| Coordenadoria de Inf                                                                                                    | 🏉 Portal UDE                                                                                                    | SC - Windo                                                                                                    | 🍯 SIGEF - Sistema Int                                                                                          | :e 🛛 🔣 5 Micr                                                                                 | osoft Word fo 🔸                                                                                         |                                                                                                    |          |
| itificar a pres                                                                                                    | npo do iten<br>stação de c                                                                                                    | n Unidade<br>contas (cli                                                                                                    | e Gestora /<br>cando no p                                                                                      | Gestão, o<br>conto de i                                                                       | <b>digitar o</b><br>nterrogaç                                                                           | <b>nº 1</b><br>:ão).                                                                                              | ্প্র     |
| segundo Can<br>Itificar a pres<br>Integrado de Planeja<br>gov.br/SIGEF2010/SEG/SE                                                                                                    | npo do iten<br>stação de c<br>imento e Gestão F<br>EGPaginaInicial.aspx#                                                                                                    | n Unidade<br>contas (clio<br>iscal - Windows                                                                                        | e Gestora /<br>cando no p<br>Internet Explore                                                                  | Gestão, o<br>ponto de i                                                                       | <b>digitar o</b><br>nterrogaç                                                                           | <b>nº 1</b><br>:ão).                                                                                              | <u> </u> |
| segundo can<br>Itificar a pres<br>Integrado de Planeja<br>gov.br/SIGEF2010/SEG/SE                                                                                                    | npo do iten<br>stação de c<br>imento e Gestão F<br>EGPaginaInicial.aspx#                                                                                                    | n Unidade<br>contas (clio<br>iscal - Windows                                                                                        | e Gestora /<br>cando no p<br>Internet Explorer                                                                 | Gestão, o<br>ponto de i                                                                       | digitar o<br>nterrogaç                                                                                  | <b>n⁰ 1</b><br>:ão).                                                                                              | <u> </u> |
| segurido can<br>itificar a pres<br>Integrado de Planeja<br>gov.br/SIGEF2010/SEG/SF                                                                                                    | npo do iten<br>stação de c<br>imento e Gestão F<br>GPaginaInicial.aspx#                                                                                                    | n Unidade<br>contas (cliu<br>iscal - Windows                                                                                        | e Gestora /<br>cando no p<br>Internet Explorer                                                                 | Gestão, o<br>conto de i                                                                       | digitar o<br>nterrogaç                                                                                  | <b>nº 1</b><br>:ão).                                                                                              |          |
| segurido can<br>tificar a pres<br>Integrado de Planeja<br>gov.br/SIGEF2010/SEG/SI<br>Governa do Estada de S                                                                                                    | npo do iten<br>stação de c<br>umento e Gestão F<br>EGPaginaInicial.aspx#<br>anta Catarina                                                                                                    | n Unidade<br>contas (cli<br>iscal - Windows                                                                                         | e Gestora /<br>cando no p<br>Internet Explorer                                                                 | Gestão, o<br>conto de i                                                                       | digitar o<br>nterrogaç                                                                                  | <b>nº 1</b><br>:ão).                                                                                              |          |
| Geverne de Estade de S<br>Realizar Prestação                                                                                                    | npo do iten<br>stação de co<br>imento e Gestão F<br>GPaginaInicial.aspx#<br>anta Catarina<br>de Contas - SIGEF                                                                                                  | n Unidade<br>contas (cliu<br>iscal - Windows<br>/SC - Sistema Int                                                                   | e Gestora /<br>cando no p<br>Internet Explorer                                                                 | Gestão, e<br>conto de i                                                                       | digitar o<br>nterrogaç<br>• Fiscal - Windo                                                              | nº 1<br>:ão).<br>wws.interne                                                                                      |          |
| Coverno do Estado de S<br>Realizar Prestação<br>http://sigef1.sef.sc.gov.                                                                                                    | npo do iten<br>stação de c<br>umento e Gestão F<br>EGPaginaInicial.aspx#<br>anta Catarina<br>de Contas - SIGEF<br>br/SIGEF2010/CAD/CA                                                                           | n Unidade<br>contas (clii<br>iscal - Windows<br>/SC - Sistema Int<br>DPesquisarPrestacad                                            | e Gestora /<br>cando no p<br>Internet Explorer<br>legrado de Planej<br>ocontasSituacao.aspx                    | Gestão, e<br>conto de i<br>amento e Gestão                                                    | digitar o<br>nterrogaç<br>9 Fiscal - Windo<br>=hdnPrestacaoCor                                          | nº 1<br>;ão).<br>wws.interne                                                                                      |          |
| Coverne do Estade de S<br>Realizar Prestação<br>http://sigef1.sef.sc.gov.                                                                                                    | npo do iten<br>stação de c<br>imento e Gestão F<br>GOPaginalnicial.aspx#<br>anta Catarina<br>de Contas - SIGEF,<br>br/SIGEF2010/CAD/CA                                                                          | n Unidade<br>contas (cliu<br>iscal - Windows<br>/SC - Sistema Int<br>DPesquisarPrestaca<br>Pesquisar                                | e Gestora /<br>cando no p<br>Internet Explorer<br>legrado de Planej<br>ocontasSituacao.aspx<br>Prestação Conta | Gestão, e<br>conto de i<br>amento e Gestão<br>?p_strivoneControle<br>s Situação               | digitar o<br>nterrogaç<br>o Fiscal - Windo                                                              | nº 1<br>:ão).<br>wws.interne<br>tas&p_strNomeControle4=t                                                          |          |
| Coverno do Estado de S<br>Realizar Prestação<br>http://sigef1.sef.sc.gov.                                                                                                    | anta Catarina<br>de Contas - SIGEF<br>br/SIGEF2010/CAD/CA                                                                                                    | n Unidade<br>contas (cliu<br>iscal - Windows<br>/SC - Sistema Int<br>DPesquisarPrestaca<br>Pesquisar                                | e Gestora /<br>cando no p<br>Internet Explorer<br>legrado de Planej<br>oContasSituacao.aspx<br>Prestação Conta | Gestão, e<br>conto de i<br>amento e Gestã<br>?p_strNomeControle<br>s Situação                 | digitar o<br>nterrogaç<br>• Fiscal - Windo<br>=hdnPrestacaoCor                                          | nº 1<br>:ão).<br>ws Interne 💽 🗖<br>tas&p_strNomeControle4=t<br>Confirms                                           |          |
| Governo do Estado de S<br>Realizar Prestação<br>http://sigef1.sef.sc.gov.<br>Nota Empe<br>Situação Prestação Cor                                                                                                    | npo do iten<br>stação de c<br>imento e Gestão F<br>GPaginaInicial.aspx#<br>anta Catarina<br>de Contas - SIGEF<br>br/SIGEF2010/CAD/CA<br>kaho 2010 NE<br>atas 051                                                | n Unidade<br>contas (cli<br>iscal - Windows<br>/SC - Sistema Int<br>DPesquisarPrestaca<br>Pesquisar                                 | e Gestora /<br>cando no p<br>Internet Explorer<br>legrado de Planej<br>ocontasSituacao.aspx<br>Prestação Conta | Gestão, e<br>conto de i<br>amento e Gestár<br>?p_strNomeControle<br>s Situação                | digitar o<br>nterrogaç<br>9 Fiscal - Windo<br>=hdnPrestacaoCor                                          | nº 1<br>;ão).<br>wws.interne                                                                                      |          |
| Governo do Estado de S<br>Realizar Prestação<br>http://sigef1.sef.sc.gov.<br>Nota Empenho<br>restação Contas                                                                                                    | npo do iten<br>stação de co<br>mento e Gestão F<br>EGPaginaInicial.aspx#<br>anta Catarina<br>de Contas - SIGEF<br>br/SIGEF2010/CAD/CA<br>snho 2010/NE<br>ntas<br>dor OST                                        | Nota Lançament                                                                                                    | e Gestora /<br>cando no p<br>Internet Explorer<br>legrado de Planej<br>ocontasSituacao.aspx<br>Prestação Conta | Gestão, e<br>conto de i<br>amento e Gestão<br>?p_strNomeControle<br>s Situação<br>s Situação  | digitar o<br>nterrogaç<br>> Fiscal - Windo<br>>=hdnPrestacaoCor                                         | nº 1<br>:ão).<br>ws Interne • •<br>tas&p_strNomeControle4=t<br>Confirm:<br>Valor                                  |          |
| Segurido Can<br>tificar a pres<br>integrado de Planeja<br>gov.br/SIGEF2010/SEG/SF<br>Governe do Estado de S<br>Realizar Prestação<br>http://sigef1.sef.sc.gov.<br>Nota Empe<br>Situação Prestação Con<br>Nota Empenho (re                                                                                                    | anta Catarina<br>de Contas - SIGEF<br>br/SIGEF2010/CAD/CA<br>baho<br>2010 NE<br>tas<br>dor DST<br>tota Empenho                                                                                                  | n Unidade<br>contas (cliu<br>iscal - Windows<br>/SC - Sistema Int<br>DPesquisarPrestaca<br>Pesquisar<br>?<br>Nota Lançament         | e Gestora /<br>cando no p<br>Internet Explorer<br>legrado de Planej<br>ocontasSituacao.aspx<br>Prestação Conta | Gestão, e<br>conto de i<br>amento e Gestão<br>:?p_strNomeControle<br>s Situação<br>ST Data Li | digitar o<br>nterrogaç<br>• Fiscal - Windo<br>=hdnPrestacaoCor                                          | nº 1<br>:ão).<br>www.interne                                                                                      |          |
| Governo do Estado de S<br>Realizar Prestação<br>http://sigef1.sef.sc.gov.<br>Nota Empe<br>Situação Prestação con<br>Nota Empenho<br>restação Contas                                                                                                    | npo do iten<br>stação de co<br>mento e Gestão F<br>GPaginaInicial.aspx#<br>anta Catarina<br>de Contas - SIGEF<br>br/SIGEF2010/CAD/CA<br>shho 2010/NE<br>ntas OST<br>tota Empenho                                | n Unidade<br>contas (cliu<br>iscal - Windows<br>/SC - Sistema Int<br>DPesquisarPrestaca<br>Pesquisar<br>®                           | e Gestora /<br>cando no p<br>Internet Explorer<br>tegrado de Planej<br>ocontasSituacao.aspx<br>Prestação Conta | Gestão, e<br>conto de i<br>amento e Gestár<br>?p_strNomeControle<br>s Situação                | digitar o<br>nterrogaç<br>o Fiscal - Windo<br>==hdnPrestacaoCor                                         | nº 1<br>;ão).<br>wys Interne                                                                                      |          |
| Coverno do Estado de S<br>Realizar Prestação<br>http://sigef1.sef.sc.gov.<br>Nota Empenho<br>restação Contas                                                                                                    | npo do iten<br>stação de co<br>mento e Gestão F<br>EGPaginalnicial.aspx#<br>anta Catarina<br>de Contas - SIGEF<br>br/SIGEF2010/CAD/CA<br>anho 2010 NE<br>ntas<br>dor OST<br>tota Empenho                        | Nota Lançament                                                                                                    | e Gestora /<br>cando no p<br>Internet Explorer<br>legrado de Planej<br>ocontasSituacao.aspx<br>Prestação Conta | Gestão, e<br>conto de i<br>amento e Gestão<br>?p_strNomeControle<br>s Situação<br>ST Data Li  | digitar o<br>nterrogaç<br>> Fiscal - Windo<br>==hdnPrestacaoCor                                         | nº 1<br>:ão).<br>wws.interne • •<br>tas&p_strNomeControle4=t<br>Confirma                                          |          |
| Segurido Can<br>itificar a pres<br>integrado de Planeja<br>gov.br/SIGEF2010/SEG/SF<br>Governo do Estado de S<br>Realizar Prestação<br>http://sigef1.sef.sc.gov.<br>Nota Empe<br>Situação Prestação Con<br>Nota Empenho (res<br>restação Contas )                                                                                                    | anta Catarina<br>de Contas - SIGEF<br>br/SIGEF2010/CAD/CA<br>anta<br>de Contas - SIGEF<br>br/SIGEF2010/CAD/CA<br>anto<br>2010 NE<br>tas<br>dor<br>0 ST<br>tota Empenho                                          | n Unidade<br>contas (cliu<br>iscal - Windows<br>/SC - Sistema Int<br>DPesquisarPrestaca<br>Pesquisar<br>Rota Lançament              | e Gestora /<br>cando no p<br>Internet Explorer<br>legrado de Planej<br>ocontasSituacao.aspx<br>Prestação Conta | Gestão, e<br>conto de i<br>amento e Gestão<br>:?p_strNomeControle<br>s Situação               | digitar o<br>nterrogaç<br>• Fiscal - Windo<br>= hdnPrestacaoCor                                         | nº 1<br>:ão).<br>www.interne                                                                                      |          |
| Coverno do Estado de S<br>Realizar Prestação<br>http://sigef1.sef.sc.gov.<br>Nota Empe<br>Situação Prestação Contas                                                                                                    | npo do iten<br>stação de co<br>mento e Gestão F<br>GPaginaInicial.aspx#<br>anta Catarina<br>de Contas - SIGEF<br>br/SIGEF2010/CAD/CA<br>table 2010/NE<br>ntas 05T<br>tota Empenho                               | n Unidade<br>contas (cliu<br>iscal - Windows<br>/SC - Sistema Int<br>DPesquisarPrestaca<br>Pesquisar<br>?<br>Nota Langament         | e Gestora /<br>cando no p<br>Internet Explorer<br>legrado de Planej<br>ocontasSituacao.aspx<br>Prestação Conta | Gestão, e<br>conto de i<br>amento e Gestão<br>?p_strNomeControle<br>s Situação                | digitar o<br>nterrogaç<br>• Fiscal - Windo<br>•=hdnPrestacaoCor                                         | nº 1<br>:ão).<br>wys Interne                                                                                      |          |
| Coverno do Estado de S<br>Realizar Prestação<br>http://sigef1.sef.sc.gov.<br>Nota Empe<br>Situação Prestação Cor<br>Nota Empenho<br>restação Contas                                                                                                    | npo do iten<br>stação de co<br>mento e Gestão F<br>EGPaginalnicial.aspx#<br>anta Catarina<br>de Contas - SIGEF<br>br/SIGEF2010/CAD/CA<br>enho 2010 NE<br>ntas<br>dor OST<br>tota Empenho                        | n Unidade<br>contas (cliu<br>iscal - Windows<br>/SC - Sistema Int<br>DPesquisar<br>Pesquisar<br>?<br>Nota Lançament                 | e Gestora /<br>cando no p<br>Internet Explorer<br>legrado de Planej<br>ocontasSituacao.aspx<br>Prestação Conta | Gestão, e<br>conto de i<br>amento e Gestão<br>?p_strNomeControle<br>s Situação<br>ST Data Li  | digitar o<br>nterrogaç<br>> Fiscal - Windo<br>> Fiscal - Windo                                          | nº 1<br>:ão).<br>ws Interne • •<br>tas&p_strNomeControle4=t<br>Confirma                                           |          |
| Segurido Can<br>tificar a pres<br>integrado de Planeja<br>gov.br/SIGEF2010/SEG/SF<br>Governe do Estado de S<br>Realizar Prestação<br>http://sigef1.sef.sc.gov.<br>Nota Empe<br>Situação Prestação Con<br>Nota Empenho (re<br>restação Contas )                                                                                                    | anto do iten<br>stação de co<br>mento e Gestão F<br>GPaginaInicial.aspx#<br>anta Catarina<br>de Contas - SIGEF<br>br/SIGEF2010/CAD/CA<br>saho<br>2010 NE<br>dor DST<br>Tota Empenho                             | n Unidade<br>contas (cliu<br>iscal - Windows<br>/SC - Sistema Int<br>DPesquisarPrestacar<br>Pesquisar<br>?                          | e Gestora /<br>cando no p<br>Internet Explorer<br>legrado de Planej<br>oContasSituacao.aspx<br>Prestação Conta | Gestão, e<br>conto de i<br>amento e Gestão<br>rp_strNomeControle<br>s Situação                | digitar o<br>nterrogaç<br>> Fiscal - Windo<br>>=hdnPrestacaoCor                                         | nº 1<br>:ão).<br>wws.interne • • • • • • • • • • • • • • • • • •                                                  |          |
| Segurido Can<br>tificar a pres<br>integrado de Planeja<br>gov.br/SIGEF2010/SEG/SF<br>Governo do Estado de S<br>Realizar Prestação<br>http://sigef1.sef.sc.gov.<br>Nota Empe<br>Situação Prestação Con<br>tota Empenho<br>restação Contas                                                                                                    | npo do iten<br>stação de co<br>mento e Gestão F<br>GPaginaInicial.aspx#<br>anta Catarina<br>de Contas - SIGEF<br>br/SIGEF2010/CAD/CA<br>mho 2010/NE<br>tota Empenho                                             | n Unidade<br>contas (cliu<br>iscal - Windows<br>/SC - Sistema Int<br>OPesquisarPrestaca<br>Pesquisar<br>?<br>// Nota Lançament      | e Gestora /<br>cando no p<br>Internet Explorer<br>legrado de Planej<br>ocontasSituacao.aspx<br>Prestação Conta | Gestão, e<br>conto de i<br>amento e Gestár<br>?p_strNomeControle<br>s Situação                | digitar o<br>nterrogaç<br>• Fiscal - Windo<br>• Fiscal - Windo                                          | nº 1<br>:ão).<br>wys Interne                                                                                      |          |
| Cluido                                                                                                    | npo do iten<br>stação de co<br>mento e Gestão F<br>EGPaginaInicial.aspx#<br>anta Catarina<br>de Contas - SIGEF<br>br/SIGEF2010/CAD/CA<br>enho 2010 NE<br>ntas<br>dor OST<br>Tota Empenho                        | n Unidade<br>contas (cliu<br>iscal - Windows<br>/SC - Sistema Int<br>DPesquisar<br>Pesquisar<br>?                                   | e Gestora /<br>cando no p<br>Internet Explorer<br>regrado de Planej<br>ocortasSituacao.aspx<br>Prestação Conta | Gestão, e<br>conto de i<br>amento e Gestão<br>?p_strivoneControle<br>s Situação<br>ST Data Li | digitar o<br>nterrogaç<br>> Fiscal - Windo<br>> Fiscal - Windo<br>m. Prest. Contas                      | nº 1<br>:ão).<br>ws Interne • • •<br>tas&p_strNomeControle4=t<br>Valor<br>Valor<br>Fechar                         |          |
| Cuido                                                                                                    | npo do iten<br>stação de co<br>mento e Gestão F<br>EGPaginaInicial.aspx#<br>anta Catarina<br>de Contas - SIGEF<br>br/SIGEF2010/CAD/CA<br>table<br>2010 NE<br>table<br>dor 05T<br>tota Empenho<br>0211DIS-VSR124 | n Unidade<br>contas (cliu<br>iscal - Windows<br>/SC - Sistema Int<br>DPesquisarPrestaca<br>Pesquisar<br>?<br>Nota Lançament         | e Gestora /<br>cando no p<br>Internet Explorer<br>legrado de Planej<br>ocontasSituacao.aspx<br>Prestação Conta | Gestão, o<br>conto de i<br>amento e Gestão<br>rp_strNomeControle<br>s Situação<br>ST Data Li  | digitar o<br>nterrogaç<br>> Fiscal - Windo<br>>=hdnPrestacaoCor<br>m. Prest. Contas                     | nº 1<br>:ão).<br>ws Interne •<br>tas8p_strNomeControle4=t<br>Confirma<br>Valor<br>Valor<br>0 aviso(s) não lido(s) |          |
| Cluido                                                                                                    | npo do iten<br>stação de co<br>mento e Gestão F<br>GPaginaInicial.aspx#<br>anta Catarina<br>de Contas - SIGEF<br>br/SIGEF2010/CAD/CA<br>mho 2010/NE<br>tota Empenho                                             | n Unidade<br>contas (cliu<br>iscal - Windows<br>/SC - Sistema Int<br>OPesquisarPrestaca<br>Pesquisar<br>?<br>Nota Lançament         | e Gestora /<br>cando no p<br>Internet Explorer<br>egrado de Planej<br>ocontasSituacao.aspx<br>Prestação Conta  | Gestão, e<br>conto de i<br>amento e Gestão<br>?p_stritoneControle<br>s Situação<br>ST Data Li | digitar o<br>nterrogaç<br>• Fiscal - Windo<br>• Fiscal - Windo<br>• Prest Contas<br>• Internet<br>:245  | nº 1<br>:ão).<br>ws Interne                                                                                       |          |
| Cuído cluído clu | anto e Gestão F<br>EGPaginalnicial.aspx#<br>anta Catarina<br>de Contas - SIGEF<br>br/SIGEF2010/CAD/CA<br>enho<br>2010/NE<br>dor OST<br>lota Empenho                                                             | NUnidade<br>contas (cliu<br>iscal - Windows<br>/SC - Sistema Int<br>OPesquisar<br>Pesquisar<br>?<br>Nota Lançament<br>Manuais   Ins | e Gestora /<br>cando no p<br>Internet Explorer<br>regrado de Planej<br>ocortasSituacao.aspx<br>Prestação Conta | Gestão, e<br>ponto de i<br>amento e Gestão<br>s Situação<br>ST Data Li                        | digitar o<br>nterrogaç<br>> Fiscal - Windo<br>> Fiscal - Windo<br>= hdnPrestacaoCor<br>m. Prest. Contas | nº 1<br>:ão).<br>ws Interne • • • • • • • • • • • • • • • • • •                                                   |          |

<sup>1.</sup> Clicar em "Confirmar".

| 2.1907.01701GEF2010/50                                                                                                    | EG/SEGPaginaInicial.asp×#                                                                                                    |                                                                                                    |                                                                                                    |                                                                                                    |
|----------------------------------------------------------------------------------------------------|----------------------------------------------------------------------------------------------------|----------------------------------------------------------------------------------------------------|----------------------------------------------------------------------------------------------------|----------------------------------------------------------------------------------------------------|
|                                                                                                    |                                                                                                    |                                                                                                    |                                                                                                    |                                                                                                    |
|                                                                                                    |                                                                                                    |                                                                                                    |                                                                                                    |                                                                                                    |
| Governo do Estado                                                                                                    | de Santa Catarina                                                                                                    | -                                                                                                    |                                                                                                    | (H <sup>2</sup> )                                                                                                    |
| 🍯 Realizar Prestaç                                                                                                    | ção de Contas - SIGEF/S                                                                                                    | 6C - Sistema Integrado                                                                                                    | de Planejamento e Gestão Fiscal -                                                                                                    | Windows Interne 🔳 🗖                                                                                                    |
| http://sigef1.sef.sc.                                                                                                    | gov.br/SIGEF2010/CAD/CAD                                                                                                    | PesquisarPrestacaoContasS                                                                                                    | iituacao.aspx?p_strNomeControle=hdnPresta                                                                                                    | caoContas&p_strNomeControle4=                                                                                                    |
|                                                                                                    |                                                                                                    | Pesquisar Presta                                                                                                    | ção Contas Situação                                                                                                    |                                                                                                    |
| Nota I                                                                                                    | Empenho 2010 NE                                                                                                    | ?                                                                                                    |                                                                                                    | Confirm                                                                                                    |
|                                                                                                    | □ Contas                                                                                                    | Π1                                                                                                    |                                                                                                    |                                                                                                    |
| Nota ho                                                                                                    | Credor                                                                                                    | ĮĮ.                                                                                                    |                                                                                                    |                                                                                                    |
| 2009PC000029                                                                                                    | 1998NE000356                                                                                                    | Nota Lançamento                                                                                                    | 05/05/1998                                                                                                    | 500,00                                                                                                    |
| 2009PC000031                                                                                                    | 2005NE006735                                                                                                    |                                                                                                    | 18/02/2006                                                                                                    | 2.000,00                                                                                                    |
| 2009PC000032                                                                                                    | 2007NE002572                                                                                                    |                                                                                                    | 27/08/2007                                                                                                    | 20.000,00                                                                                                    |
| 2009PC000154                                                                                                    | 2009NE002139                                                                                                    | 2009NL015384                                                                                                    | 19/10/2009                                                                                                    | 2.000,00                                                                                                    |
| 2009PC000193                                                                                                    | 2009NE002291<br>2009NE002971<br>2009NE003281                                                                                                    | 2009NL020608                                                                                                    | 19/12/2009                                                                                                    | 1.300,00                                                                                                    |
| 2009PC000198                                                                                                    | 2009NE003311<br>2009NE003372                                                                                                    | 2009NL021419<br>2009NL021713                                                                                                    | 25/12/2009                                                                                                    | 25.000,00                                                                                                    |
| 2003/ 0000133                                                                                                    | 2003/42003372                                                                                                    | 2000/42021/10                                                                                                    | 20,12,2005                                                                                                    | 1/2 Ir para                                                                                                    |
|                                                                                                    |                                                                                                    |                                                                                                    |                                                                                                    | Fecha                                                                                                    |
|                                                                                                    |                                                                                                    |                                                                                                    |                                                                                                    | Techa                                                                                                    |
|                                                                                                    |                                                                                                    |                                                                                                    |                                                                                                    |                                                                                                    |
|                                                                                                    | 0100212015-1/58126                                                                                                    | Manuala   Tantaua2aa                                                                                                    | da Imanação I. Outras Informaçãos                                                                                                    | Q avrian (n) a ña lida (n                                                                                                    |
|                                                                                                    |                                                                                                    |                                                                                                    |                                                                                                    |                                                                                                    |
|                                                                                                    |                                                                                                    |                                                                                                    |                                                                                                    |                                                                                                    |
|                                                                                                    |                                                                                                    |                                                                                                    |                                                                                                    |                                                                                                    |
|                                                                                                    |                                                                                                    |                                                                                                    |                                                                                                    |                                                                                                    |
|                                                                                                    |                                                                                                    |                                                                                                    |                                                                                                    | 😜 Internet                                                                                                    |
| Portal UDESC - V                                                                                                    | Vindo 🏾 🏉 SIGEF - Sist                                                                                                    | ema Inte 🌈 Realiz                                                                                                    | tar Prestação d                                                                                                    | Internet entos PT                                                                                                    |
| Portal UDESC - V                                                                                                    | vindo 🖉 SIGEF - Siste<br>Testação de co                                                                                                    | ema Inte 🔗 Realiz                                                                                                    | tar Prestação d 🍃 Modelos de Docum<br>da Nota Empenho e                                                                                                    | entos PT                                                                                                    |
| Portal UDESC - V<br>Intificar a pre                                                                                                    | vndo <b>⊘</b> stœr-set<br>restação de co<br>stação de cor                                                                                                    | emainte 🕜 Realiz<br>Ontas pelo <b>nº</b><br>Intas através o                                                                                                    | ar Prestação d È Modelos de Docum<br>da Nota Empenho ∈<br>la coluna "Prestação                                                                                                    | entos PT<br>e pela Nota Lanç<br>Contas".                                                                                                    |
| Portal UDESC - V<br>entificar a pre<br>essar a pre<br>egrado de Planejamen                                                                                                    | Vindo SIGEF - Sist<br>restação de co<br>stação de cor<br>to e Gestão Fiscal - Window                                                                                                    | ema Inte 🔗 Realiz<br>Ontas pelo <b>nº</b><br>htas através c<br>s Internet Explorer                                                                                                    | ar Prestação d ႃ≧ Modelos de Docum<br>da Nota Empenho e<br>la coluna "Prestação                                                                                                    | ertos Pr<br>e pela Nota Lano<br>Contas".                                                                                                    |
| Portal LOESC - V<br>entificar a pre<br>essar a pre<br>egrado de Planejamen<br>v br/siceF2010/SEc/SECPag                                                                                                    | Vindo StGEF - Sist<br>restação de co<br>stação de cor<br>to e Gestão Fiscal - Window<br>inatricial.esp:#                                                                                                    | ema Inte<br>Pontas pelo <b>nº</b><br>ntas através c<br>s Internet Explorer                                                                                                    | ar Prestação d È Modelos de Docum<br>da Nota Empenho e<br>la coluna "Prestação                                                                                                    | entos Pr<br>e pela Nota Lang<br>Contas".                                                                                                    |
| Portal UDESC - V<br>entificar a pr<br>essar a pre<br>regrado de Planejamen<br>v.b/stcer2010/SEc(SECPag                                                                                                    | Windo SIGEF - Siet<br>restação de co<br>stação de con<br>to e Gestão Fiscal - Window<br>inalricial.aspx∉                                                                                                    | ema Inte<br>Pritas pelo <b>nº</b><br>ntas através c<br>s Internet Explorer                                                                                                    | tar Prestação d 🎓 Modelos de Docum<br>da Nota Empenho e<br>la coluna "Prestação                                                                                                    | entos PT<br>e pela Nota Lang<br>Contas".                                                                                                    |
| Portal UDESC - V<br>entificar a pre<br>essar a pre<br>tegrado de Planejamen<br>v.br/SIGEF2010/SEG/SEGPag                                                                                                    | Vindo SIGEF - Sist<br>restação de co<br>stação de cor<br>to e Gestão Fiscal - Window<br>inalnicial espx#                                                                                                    | ema Inte<br>Ontas pelo <b>nº</b><br>ntas através c<br>s Internet Explorer                                                                                                    | tar Prestação d 🎓 Modelos de Docum<br>da Nota Empenho e<br>la coluna "Prestação                                                                                                    | entos PT<br>e pela Nota Lang<br>Contas".                                                                                                    |
| Portal UDESC - V<br>entificar a pre<br>essar a pre<br>egrado de Planejamen<br>v.br/storP2010/SEG/SEGPag                                                                                                    | Vindo STGEF - Siste<br>restação de con<br>stação de con<br>stação de con<br>inalnicial asport<br>Catarias                                                                                                    | ema Inte<br>Contas pelo <b>nº</b><br>Itas através o<br>s Internet Explorer                                                                                                    | rar Prestação d Prestação de Docum<br>da Nota Empenho e<br>la coluna "Prestação                                                                                                    | ertos PT<br>pela Nota Lang<br>Contas".                                                                                                    |
| Portal UDESC - V<br>entificar a pre<br>essar a pre<br>egrado de Planejamen<br>v.k/stGF2010/SEG/SEGPag<br>v.k/stGF2010/SEG/SEGPag<br>v.k/stGF2010/SEG/SEGPag<br>v.k/stGF2010/SEG/SEGPag<br>v.k/stGF2010/SEG/SEGPag                                                                                                    | Vindo SIGEF - Siste<br>restação de co<br>stação de con<br>to e Gestão Fiscal - Window<br>naîricial aspx#                                                                                                    | ema Inte<br>Pontas pelo <b>nº</b><br>ntas através o<br>s Internet Explorer<br>tegrado de Plarne                                                                                                    | rar Prestação d 🎓 Modelos de Docum<br>da Nota Empenho e<br>la coluna "Prestação<br>gamento e Gestão Fiscal                                                                                                    | ertos PT<br>e pela Nota Lang<br>Contas".                                                                                                    |
| Portal LOESC - V<br>entificar a pre<br>essar a pre<br>egrado de Planejamen<br>v. br/stGEF2010/SEG/SEGPag<br>v. br/stGEF2010/SEG/SEGPag<br>sterns de Etado de Santa<br>Succession<br>atrio Não Verificado Esarca<br>NORO 2011                                                                                                    | Vindo                                                                                                    | ema Inte<br>Pontas pelo <b>nº</b><br>ntas através co<br>s Internet Explorer<br>teg <i>racio de Plane</i><br>co 🏂 Favoritos 🕕 Bit                                                                               | rar Prestação d Prestação<br>da Nota Empenho e<br>la coluna "Prestação<br>a coluna ce Gestão friscal<br>ploteca ? Ajuda & Suporte Sair                                                                                                    | ertos Pre-<br>e pela Nota Lano<br>Contas".                                                                                                    |
| Portal LDESC - V<br>entificar a pre<br>essar a pre<br>regrado de Planejamen<br>v. W/SIGEF2010/SEG/SEGPag<br>verras de Estado do Sants<br>SUCO<br>atro No Venfaca<br>NDRO 2011<br>(destificação Pres                                                                                                    | Vindo SIGEF - Sist<br>restação de co<br>stação de con<br>to e Gestão Fiscal - Window<br>natricial aspor<br><b>Ceteria</b><br><b>Citeria</b><br><b>Sisteme In</b><br><b>ideo</b><br><b>O</b> Inicio <b>O</b> Histori<br>stação conta                                                                                                    | ema Inte<br>Prestação de Contas                                                                                                    | uar Prestação d<br>Modelos de Docum<br>da Nota Empenho es<br>la coluna "Prestação<br>a coluna "Prestação<br>a coluna "P | entos Presentaria presentaria presentaria |
| Portal UDESC - V<br>entificar a pre<br>essar a pre<br>egrado de Planejanen<br>v.b/SIGEF2010/SEG/SEGPag<br>averai do Estado do Santa<br>Successo<br>arron do Estado do Santa<br>Successo<br>arron do Estado do Estado do Santa<br>Successo<br>arron do Estado do Estado do Estado<br>Successo<br>arron do Estado do Estado do Estado<br>Successo<br>arron do Estado do Estado do Estado do Estado<br>Successo<br>arron do Estado do Estado do Estado do Estado<br>Successo<br>arron do Estado do Estado do Estado do Estado<br>Successo<br>arron do Estado do Estado do Estado do Estado<br>Successo<br>arron do Estado do Estado do Estado do Estado do Estado<br>Successo<br>arron do Estado do Estado do Estado<br>Successo<br>arron do Estado do Estado do Estado do Estado do Estado<br>Successo<br>arron do Estado do Estado do Estado do Estado do Estado<br>Successo<br>arron do Estado do Estado do Estado do Estado do Estado do Estado do Estado do Estado do Estado do Estado do Estado do Estado do Estado                                                                                                    | Windo SIGEF - Siek<br>restação de co<br>stação de con<br>to e Gestão Fiscal - Window<br>inalricial asport<br>Cetarina<br>Sifstement fu<br>ielo<br>Minicio Históri<br>tela 1<br>tagão conte                                                                                                    | ema Inte<br>Prestação de Contas                                                                                                    | ar Prestação d<br>Modelos de Docum<br>da Nota Empenho es<br>la coluna "Prestação<br>da coluna "Prestação<br>da coluna "Prestação<br>da coluna "Prestação<br>substanta esta a substanta esta a substanta esta<br>esta a substanta esta a substanta esta a substanta esta a substanta esta a substanta esta a substanta esta a substanta esta a substanta esta a substanta esta a substanta esta a substanta esta a substanta esta a substanta esta a subst                                                                                                    | entos PT<br>pela Nota Lang<br>Contas".                                                                                                    |
| Portal UDESC - V<br>entificar a pre<br>essar a pre<br>egrado de Planejamen<br>v.b/SIGE72010/SEG/SEGPag<br>averas do Estato do Santa V<br>v.b/SIGE72010/SEG/SEGPag<br>averas do Estato do Santa V<br>v.b/SIGE72010/SEGPag<br>averas do Santa V<br>v.b/SIGE72010/SEGPag<br>averas do Santa V<br>v.b/SIGE72010/SEGPag<br>averas do                                                                                                    | Windo SIGEF - Siek<br>restação de co<br>stação de con<br>to e Gestão Fiscal - Window<br>inalnicial.aspx#                                                                                                    | ema Inte<br>Ontas pelo nº<br>htas através o<br>s Internet Explorer<br>degracio de Plarne<br>co @Favoritos @Bili<br>r Prestação de Contas                                                                       | rar Prestação d Image de Docum<br>da Nota Empenho e<br>la coluna "Prestação<br>a coluna "Sestao Fiscal<br>sileteca ? Auda & Suporta Sair                                                                                                    | ertos PT<br>pela Nota Lang<br>Contas".                                                                                                    |
| Portal UDESC - V<br>entificar a pre<br>essar a pre<br>essar a pre<br>egrado de Planejamen<br>v.k/siGF2010/SEG/SEGPag<br>v.k/siGF2010/SEG/SEGPag<br>v.k/siGF2010/SEG/SEGPag<br>esterna de Estudo de Santa<br>v.k/siGF2010/SEG/SEGPag<br>estudida de Santa v.k./siGF2010/SEG/SEGPag<br>estudida de Santa v.k./siGF2010/SEG/SEGPag<br>estudida de Centra v.k./siGF2010/SEGPag<br>estudida de Centra v.k./siGF2010/SEGPag<br>estudid                                                                                                    | Vindo SIGEF - Sisk<br>reestação de cor<br>stação de cor<br>to e Gestão Fiscal - Window<br>nalnicial aspx#<br>Cetarias<br>Sistementin<br>ideo Minico & Histori<br>tasis 2009PC 000163 ()<br>tasis 2009PC 000163 ()<br>tasis 2009PC 000163                                                                                                    | ema Inte<br>ema Inte<br>contas pelo nº<br>ntas através contas<br>terginando de Planne<br>co Fravoritos () Bili<br>r Prestação de Contas                                                                        | rar Prestação d Prestação<br>da Nota Empenho e<br>la coluna "Prestação<br>a coluna "Prestação<br>gamento e Gestão Fiscal<br>siloteca ? Ajuda & Suport & sair                                                                                                    | ertos PT<br>e pela Nota Lang<br>Contas".                                                                                                    |
| Portal UDESC - V<br>entificar a pre<br>essar a pre<br>essar a pre<br>egrado de Planejamen<br>v kr/stoeP2010/SEG/SEGPag<br>sterns de Estado de Santo<br>Versión NO Verfical<br>Estado de Santo<br>Versión NO Verfical<br>Estado de Santo<br>Versión NO Verfical<br>Prestação<br>Von<br>Nota Emper<br>Credor Nota Emper<br>Credor Nota Emper<br>Unidade Organenta<br>Subag                                                                                                    | Vindo SIGEF - Sist<br>restação de cor<br>stação de cor<br>to e Cestão Fiscal - Window<br>nalnicial aspx#<br>Catorias<br>Catorias<br>Cator                                                                                                    | ema Inte Reals<br>Ontas pelo nº<br>ntas através c<br>s Internet Explorer<br>tegracio de Piane<br>co &Favoritos IBili<br>r Prestação de Contas                                                                  | ar Prestação d Importante de Docum<br>da Nota Empenho e<br>la coluna "Prestação<br>a coluna "Sesta fiscal<br>a coluna e Gestão Fiscal<br>aloteca ? Ajuda Suporto Sair                                                                                                    | entos PT<br>e pela Nota Lang<br>Contas".                                                                                                    |
| Portal UDESC - V<br>entificar a pre<br>essar a pre<br>essar a p | Vindo StGEF - Sist<br>restação de cor<br>stação de cor<br>to e Cestão Fiscal - Window<br>maincial.aspx#<br>Cetorias<br>Sistemenin<br>tesio contes<br>2005PC (00153 ?)<br>the 2005PC (00153 ?)<br>the 2005PC (00153 ?)<br>the 2005PC (00153 ?)                                                                                                    | ema Inte<br>Pontas pelo nº<br>ntas através co<br>s Internet Explorer<br>(egracio de Plane<br>co @Favoritos @Bit<br>r Prestação de Contas                                                                       | ar Prestação d Prestação<br>da Nota Empenho e<br>la coluna "Prestação<br>a coluna "Strestação<br>a coluna " Suporte e Sair<br>sloteca ? Ajuda & Suporte e Sair                                                                                                    | entos Pr<br>e pela Nota Lano<br>Contas".                                                                                                    |
| Portal UDESC - V<br>entificar a pre<br>essar a pre<br>essar a p | Vindo SIGEF - Sist<br>restação de cor<br>stação de cor<br>to e Gestão Fiscal - Window<br>inalnicial.espx#<br>Ctarias<br>Ctarias                                                                                                    | ema Inte Realiz<br>Ontas pelo nº<br>ntas através co<br>s Internet Explorer<br>(egyracio de Plane<br>co Prestação de Contas<br>r Prestação de Contas                                                            | ar Prestação d Modelos de Docum<br>da Nota Empenho es<br>la coluna "Prestação<br>la coluna "Suporta es Suporta<br>Alor Nota Empenho<br>da está está está está está está está está                                                                                                    | ertos Pre-<br>e pela Nota Lang<br>Contas".                                                                                                    |
| Portal UDESC - V<br>entificar a pre<br>essar a pre<br>essar a p | Vindo SIGEF - Sist<br>restação de cor<br>stação de con<br>to e Gestão Fiscal - Window<br>natricial asport<br>Ceteria<br>Ceteria<br>Coorec<br>Coorec<br>Coore                                                                                                 | ema Inte Redia<br>Ontas pelo nº<br>ntas através co<br>s Internet Explorer<br>co Prestação de Contas<br>A PERUCCI                                                                                               | Ar Prestação d Modelos de Docum<br>da Nota Empenho es<br>la coluna "Prestação<br>la coluna "Superior Fiscal<br>slieteca ? Auda & Suporta & Sair<br>falor Rota Empenho<br>pespesa Certificada 2009CE 005428<br>paração Pagamento 5.000.00                                                                                                    | ertos Pre-<br>e pela Nota Lang<br>Contas".                                                                                                    |
| Portal UDESC - V<br>entificar a pre<br>essar a pre<br>essar a pre<br>essar a pre<br>essar a pre<br>essar a pre<br>essar a pre<br>essar a pre<br>essar a pre<br>essar a pre<br>essar a pre<br>essar a pre<br>essar a pre<br>estar a pre<br>estar a p | Windo                                                                                                    | ema Inte Redia<br>Ontas pelo nº<br>ntas através co<br>s Internet Explorer<br>co Prestação de Contas<br>A PERUCCI                                                                                               | zer Prestação d<br>Modelos de Docum<br>da Nota Empenho es<br>la coluna "Prestação<br>a coluna "Prestação<br>a coluna "Prestação<br>site estação Piscal<br>pespesa certificada 2005€ 005428<br>paração Pagamento 5.000.00<br>o restação cata                                                                                                    | ertos Pr<br>e pela Nota Lang<br>Contas".                                                                                                    |
| Portal UDESC - V<br>entificar a pre<br>essar a pre-<br>egrado de Planejanen<br>v.b/SIGE/2010/SEG/SEGPag<br>v.b/SIGE/2010/SEG/SEGPag<br>verre de Estado de Santa<br>Verre de Estado de Santa<br>Vere                                                                                                    | Windo SIGEF - Sick<br>restação de cor<br>stação de con<br>to e Gestão Fiscal - Window<br>inalnicial aspx#                                                                                                    | ema Inte Reaks<br>Ontas pelo nº<br>htas através co<br>s Internet Explorer<br>tegracio de Planne<br>co Prestação de Contas<br>A PERUCCI<br>Valor Pres<br>Tg<br>Confirmat R                                      | zer Prestação d Modelos de Docum<br>da Nota Empenho es<br>la coluna "Prestação<br>da coluna "Prestação<br>da coluna "Prestação<br>da coluna "Prestação<br>situitea 2000 € 05428<br>prestação Cotas 5.0000<br>o Prestação Cotas 5.0000<br>coreativa Lingar Ajus Fechar                                                                                                    | ertos PT<br>e pela Nota Lang<br>Contas".                                                                                                    |
| Portal UDESC - V<br>entificar a pre<br>essar a pre<br>essar a p | Vindo StGEF - Sist<br>restação de cor<br>stação de cor<br>to e Cestão Fiscal - Window<br>maincial.aspx#<br>Crtorias<br>Crtorias<br>Crtori<br>Crtorias<br>Crtori<br>Crtorias<br>Crtorias<br>Crtorias<br>Crtorias<br>Cr | ema Inte<br>ema Inte<br>entas pelo nº<br>ntas através co<br>s Internet Explorer<br>(egracio de Plane<br>co & Favoritos ) Bit<br>r Prestação de Contas<br>A. PERUCCI<br>Valor Pre<br>Te                         | ar Prestação d Modelos de Docum<br>da Nota Empenho el<br>la coluna "Prestação<br>la coluna "Prestação<br>prestajo cala coluna "Suporto el Suporto<br>a suporta el coluna el suporto el suporta el suporta el                                                                                                    | ertos PT<br>e pela Nota Lang<br>Contas".                                                                                                    |
| Portal UDESC - V<br>entificar a pre<br>essar a pre<br>essar a p | Vindo<br>Constação de constação de constação de constação de constação de constata espectada e constata espectada e constata espectada e constata espectada e constata espectada e constata e constata e const                                                                                                    | ema Inte<br>Pontas pelo nº<br>ntas através co<br>s Internet Explorer<br>(egracio de Plane<br>co @Favorito @Bit<br>r Prestação de Contas<br>A PERUCCI<br>Valor Pres<br>Confirmar [                              | ar Prestação d Modelos de Docum<br>da Nota Empenho es<br>la coluna "Prestação<br>la coluna "Strestação<br>a coluna "Strestação<br>prestação Presta<br>sitoteca Q Ajuda Suporta Sair<br>desensa Certificada 2009CE 005428<br>paração Presanto 5.000.00<br>o Prestação Conta Adantamento<br>sitoteca targamento<br>a consultar targar Ajuda Fectar                                                                                                    | ertos Pr<br>e pela Nota Lano<br>Contas".                                                                                                    |
| Portal UDESC - V<br>entificar a pre<br>essar a pre<br>essar a p | Vindo SIGEF - Sist<br>restação de cor<br>stação de cor<br>stação de cor<br>to e Gestão Fiscal - Window<br>inalnicial.espx#<br>Cetarias<br>Sistemento<br>Sistemento<br>2009N2 0001 ?<br>to 0 98 974.549-44 VINICIUS<br>tio<br>2009N2 00022<br>tio<br>2009P2 00022<br>tio                                                                                                    | ema Inte<br>Pontas pelo nº<br>ntas através co<br>s Internet Explorer<br>(egracio de Plane<br>co Plane<br>r Prestação de Contas<br>A PERUCCI<br>Valor Pre<br>Tip<br>Confirmar d<br>atravéas de Imprassão Outras | ar Prestação d<br>Todalos de Docum<br>da Nota Empenho es<br>la coluna "Prestação<br>la coluna "Prestação<br>prestação escrito friscal<br>prestação escrito es fuertos<br>2 (Ajuda & Suporta Sara<br>Suporta 20000<br>o Prestação Conta<br>a 200000 (00000)<br>- Prenchimento encurror<br>- Prenchimento encurror<br>- Prenchi                             | ertos Pr<br>e pela Nota Lang<br>Contas".                                                                                                    |

Concluido Concluido Conclu

| C SIGEF - Sister    | na Integrado de Planejamei                                                                                                    | nto e Gestão Fiscal - Windov                                                                                                    | rs Internet Explorer                                         |                                  |                 |                                          |                |
|---------------------|----------------------------------------------------------------------------------------------------|----------------------------------------------------------------------------------------------------|--------------------------------------------------------------|----------------------------------|-----------------|------------------------------------------|----------------|
| http://sigef1.sel   | .sc.gov.br/SIGEF2010/SEG/SEGPa                                                                                                    | ginaInicial.asp×#                                                                                                    |                                                              |                                  |                 |                                          | ~              |
| e http://sigef1.sel | Second State Control (Second Second S | gnaInicial aspx# Catarina Catarina Cicio Cicio | iegrado de l<br>co Favoritos<br>zar Prestação de C<br>1<br>2 | Planejame<br>Biblioteca<br>ontas | Ajuda           | Preanchimento obrigatóri<br>Ajuda Fechar |                |
|                     | NTBL008   SIGEF-2010021:                                                                                                    | 2DIS-V5R126 Manuais   1                                                                                                    | nstruções de Impressão                                       | )   Outras Informaç              | 28 es           | O aviso(s) não lic                       | -<br>10(2)     |
|                     |                                                                                                    |                                                                                                    |                                                              |                                  |                 | 😜 Internet                               | 🔍 100% 👻 🛒     |
| 🛃 Iniciar           | Portal UDESC - Windo                                                                                                    | 💋 SIGEF - Sistema Inte                                                                                                    | 🗀 Modelos de Documer                                         | ntos 🛛 🗃 Docum                   | ento3 - Micros. |                                          | PT 🔇 石 🛟 14:49 |

- 1- Clicar no ponto de interrogação e depois, no calendário que aparecer em seguida selecionar o dia em que a prestação de contas foi entregue.
- 2- Inserir como o número do processo SPP o nº do CPA:

O nº do processo SPP exige o seguinte formato: 4 letras e nove números, porém, o CPA informa o código do processo com no mínimo 5 e no máximo 8 números separados pelo sinal "/".

Para solucionar o problema, deve-se acrescentar ao nº do CPA do processo as letras "UDSC" e logo após os números do código CPA sem o sinal "/", acrescentando o número Ø na frente do código CPA até que seja totalizado nove algarismos.

#### Exemplo: Código CPA $\rightarrow$ 25/2009 Processo SPP $\rightarrow$ UDSC000252009

3- Se o processo for entregue na data correta, preencher a observação com a expressão "Regular".

| 🖉 SIGEF - Sistem   | ia Integrado de Planeja                                                                                                    | imento e Gestão Fis                                                                                                    | cal - Windows Ir                                                                           | nternet Explorer    |                     |                 |                      |                 |          |       |
|--------------------|----------------------------------------------------------------------------------------------------|----------------------------------------------------------------------------------------------------|--------------------------------------------------------------------------------------------|---------------------|---------------------|-----------------|----------------------|-----------------|----------|-------|
| http://sigef1.sef. | .sc.gov.br/SIGEF2010/SEG/SE                                                                                                    | EGPaginaInicial.asp×#                                                                                                    |                                                                                            |                     |                     |                 |                      |                 |          | ~     |
|                    | Governo do Estado de S<br>Suficiencias<br>Usuário Não Venficado                                                                         | anta Catarina<br>Exercício<br>Dace o Minicia                                                                                                    | terna Inte                                                                                 | Gracic cla i        | Planejame           | Aiuda           | Gestão Fi<br>Suporte | scal<br>X Sair  |          |       |
|                    |                                                                                                    | 2010                                                                                                    |                                                                                            |                     | C.                  |                 | •                    |                 |          |       |
| 3 с                | Identificação<br>Situação Prestaçã<br>Valor Prestaçã<br>* Data Prestaçã<br>* Valor<br>* Proc<br>Proc<br>Número<br>Data Limite D<br>* Ob | Prestação Contas<br>lo Contas<br>lo Contas<br>lo Contas<br>Doperação<br>Paga<br>esso SPP<br>Em Análise<br>Em Análise<br>Baixa Regula<br>Baixa Regula<br>Baixa Regula<br>Baixa Tribun<br>Irregular Sar | Realizar<br>5.000.00<br>?<br>?<br>Ressalva<br>al Contas<br>do Não Recolhido<br>Comprovação | Prestação de C      | iontas              |                 |                      |                 |          |       |
|                    |                                                                                                    | Tomada Con                                                                                                    | as Especial                                                                                |                     | ~                   |                 |                      |                 |          |       |
|                    |                                                                                                    |                                                                                                    |                                                                                            |                     |                     | -               | * Preenchimento      | obrigatório     |          |       |
|                    |                                                                                                    |                                                                                                    |                                                                                            | 2                   | rmar Consultar      | Limpar          | Ajuda                | Fechar          |          |       |
|                    | NTBLOOS   SIGEF-2010                                                                                                    | 0212DIS-V5R126                                                                                                    | Manuais   Instr                                                                            | ruções de Impressão | o   Outras Informaç | ões             | 0 aviso              | (s) não lido(s) |          | -     |
|                    |                                                                                                    |                                                                                                    |                                                                                            |                     |                     |                 | 😝 Intern             | net             | 🔍 100%   | •     |
| 背 Iniciar 🚽        | Portal UDESC - Windo                                                                                                    | o 🌈 SIGEF - Siste                                                                                                    | ma Inte 📔 ն                                                                                | Modelos de Docume   | ntos 🛛 🔯 Doc119     | 5IGEF - Micros. |                      |                 | рт 🔇 🚟 😫 | 15:24 |

- Selecionar no campo Operação a opção "Entregue".
   Clicar em Confirmar. (Ao lado da tecla "Confirmar" aparecerá a frase "Operação realizada com sucesso".) 3- Clicar em Identificação.

| 🖉 SIGEF - Sistema   | a Integrado de Planeja    | mento e Gestão Fis    | al - Windows I    | nternet Explorer   |                     |                |                     |            |        |      |
|---------------------|---------------------------|-----------------------|-------------------|--------------------|---------------------|----------------|---------------------|------------|--------|------|
| http://sigef1.sef.s | c.gov.br/SIGEF2010/SEG/SE | GPaginaInicial.aspx#  |                   |                    |                     |                |                     |            |        | ~    |
|                     | Governo do Estado de Sa   | anta Catarina<br>Síts | tema <b>In</b> te | grado de l         | Planejame           | ento e Gi      | estão Fisc          | a/         |        |      |
|                     | Usuário Não Verificado    |                       | Histórico         | Favoritos          | Biblioteca          | Aiuda          |                     | Sair       |        |      |
|                     | LEANDRO                   | 2010                  |                   |                    | 0                   |                |                     |            |        |      |
|                     | -                         |                       | Realizar          | Prestação de C     | ontas               |                |                     |            |        |      |
|                     | Identificação             | Prestação Contas      |                   |                    | ontab               |                |                     |            |        |      |
|                     |                           |                       |                   |                    |                     |                |                     |            |        |      |
|                     | * Unidade Gestora /       | / Gestão 450022 0     | 0001 ?            |                    |                     |                |                     |            |        |      |
|                     | * Prestação               | o Contas 2009PC 0     | 0163 ?            | ך ב                |                     |                |                     |            |        |      |
|                     | Nota E                    | mpenho 2009NE 0       | 02291             |                    | Valor Nota          | Empenho        |                     |            |        |      |
|                     | Credor Nota E             | mpenho 019.874.549    | -44 VINICIUS A.   | PERUCCI            |                     |                |                     |            |        |      |
|                     | Unidade Orçan             | nentária              |                   |                    |                     |                |                     |            |        |      |
|                     | Fanta                     | Subaçao               |                   |                    |                     |                |                     |            |        |      |
|                     | Natureza                  | Desnesa               |                   |                    |                     |                |                     |            |        |      |
|                     | N° Descentralização       | Crédito               |                   |                    |                     |                |                     |            |        |      |
|                     | Nota Land                 | camento 2009NL 0      | 16417             |                    | Despesa Co          | ertificada 20  | 09CE 005429         |            |        |      |
|                     | Credor Nota Lang          | çamento               |                   |                    |                     |                |                     |            |        |      |
|                     | Preparação Pag            | gamento 2009PP 0      | 08022             |                    | Valor Preparação Pa | agamento       | 5.000,00            |            |        |      |
|                     | c                         | Convênio              |                   |                    | Tipo Prestaçã       | ão Contas Adia | intamento           |            |        |      |
|                     |                           |                       |                   |                    |                     | * p            | Preenchimento obrig | atório     |        |      |
|                     |                           |                       |                   | Confi              | rmar Consultar      | Limpar         | Ajuda Fec           | har        |        |      |
|                     | NTBLOO8   SIGEF-20100     | D212DI5-V5R126        | Manuais   Instr   | uções de Impressão | Outras Informaç     | ões            | 0 aviso(s) n        | ão lido(s) |        | •    |
|                     |                           |                       |                   |                    |                     |                | 😌 Internet          |            | 🔍 100% | •    |
| 😤 Iniciar           | Portal UDESC - Windo      | 🔗 SIGEE - Siste       | ma Inte 📔 ն       | Modelos de Docume  | ntos 🔯 Doc129       | 5IGEF - Micros |                     | PT         | 050    | 5:35 |

1. No campo Prestação de Contas, clicar no "Ponto de Interrogação".

| 🖉 SIGEF - Siste       | ma Integrado de Planejame                                       | ento e Gestão Fiscal - Wi               | ndows Internet Explorer          |                               |                                |             |
|-----------------------|-----------------------------------------------------------------|-----------------------------------------|----------------------------------|-------------------------------|--------------------------------|-------------|
| http://sigef1.se      | f.sc.gov.br/SIGEF2010/SEG/SEGP                                  | aginaInicial.asp×#                      |                                  |                               |                                | ✓           |
|                       | Governo do Estado de Sant                                       | a Catarina<br>Contas - SIGFE/SC - Siste | ma Integrado de Planejar         | nento e Gestão Fiscal - Wi    | ndows Interne                  |             |
|                       | http://sigef1.sef.sc.gov.br/S                                   | iIGEF2010/CAD/CADPesquisarP             | restacaoContasSituacao.aspx?p    | _strNomeControle=hdnPrestacad | oContas&p_strNomeControle4=t 🌱 |             |
|                       |                                                                 | Pesq                                    | uisar Prestação Contas           | Situação                      |                                |             |
|                       | Nota Empenho<br>Situação Prestação Contas                       | 2010 NE                                 | ✓ ↓ 1                            |                               | Confirmar                      | <b>〕</b> 2  |
| 3                     | Nota Empenho Credor<br>Prestação Contas Not<br>2009PC000163 200 | OST Nota La<br>D9NE002291 2009N         | ançamento Data Vig. O<br>L016417 | ST Data Lim. Prest. Cont      | as Valor<br>5.000,00 E         |             |
|                       |                                                                 |                                         |                                  |                               |                                |             |
|                       |                                                                 |                                         |                                  |                               |                                |             |
|                       |                                                                 |                                         |                                  |                               | Fechar                         |             |
|                       | Concluído                                                       |                                         |                                  | 😌 Internet                    | 🔍 100% 🔻 🛒                     |             |
|                       | NTBL008   SIGEF-2010021                                         | 2DIS-V5R126 Manua                       | sis   Instruções de Impressão    | Outras Informações            | O aviso(s) não lido(s)         |             |
| http://sigef1.sef.sc. | gov.br/SIGEF2010/CAD/CADRealiz                                  | arPrestacaoContas.aspx?CdTr             | ansacao=405#                     |                               | 😜 Internet                     | 🔍 100% 🔹 🛒  |
| 🐉 Iniciar             | Portal UDESC - Win                                              | 🖉 SIGEF - Sistema Int                   | 🥖 Realizar Prestação             | 🔁 Modelos de Docume           | Doc13SIGEF - Micro PT          | 🔇 🚝 🛟 15:39 |

Selecionar em 'Situação prestação de contas" a opção "Entregue".
 Clicar em Confirmar.
 Clicar no nº da prestação de contas.

| 🖉 SIGEF - Sisten  | na Integrado de Planejame                |              | stão Fiscal   | - Windows Ir    | nternet Explorei                  |               |                |             |                                  |      |          | X    |
|-------------------|------------------------------------------|--------------|---------------|-----------------|-----------------------------------|---------------|----------------|-------------|----------------------------------|------|----------|------|
| http://sigef1.sef | .sc.gov.br/SIGEF2010/SEG/SEGP            | ginaInicial. | .aspx#        |                 |                                   |               |                |             |                                  |      |          | *    |
|                   | Governo do Estado de Sant                | a Catarina   | Siste         | emer Inte       | grado de                          | Planeja       | imento         | e Gestá     | o Fiscal                         |      |          |      |
|                   | Usuário Não Verificado Exe               | rcício 🖌     |               | Histórico       | Envoritor                         | Riblio        |                | iuda 🙆 Su   | norta 🔊 Sair                     |      |          |      |
|                   | LEANDRO 20                               | 10 💌 🔍       |               | Inistorico      | Pavontos                          | Biblio        |                | ijuua 📉 Suj |                                  |      |          |      |
|                   | 12                                       |              |               | Pealizar        | Prestação de (                    | ontas         |                |             |                                  |      |          |      |
|                   | Identificação Pr                         | estação (    | Contas        | 1               | TTCStação de v                    | 20mu3         |                |             |                                  |      |          |      |
|                   | * Unidade Gestora / Ge<br>* Drestação Co | ntas 20      |               | 63 2            |                                   |               |                |             |                                  |      |          |      |
|                   | Nota Emp                                 | enho 20      | 009NE 0022    | 291             |                                   | Valo          | r Nota Empenh  | 10          |                                  |      |          |      |
|                   | Credor Nota Emp                          | enho 019     | 9.874.549-4   | 4 VINICIUS A.   | PERUCCI                           |               |                |             |                                  |      |          |      |
|                   | Unidade Orçamen                          | tária        |               |                 |                                   |               |                |             |                                  |      |          |      |
|                   | Sub                                      | ação         |               |                 |                                   |               |                |             |                                  |      |          |      |
|                   | Fonte Re                                 | urso         |               |                 |                                   |               |                |             |                                  |      |          |      |
|                   | Natureza Des                             | pesa         |               |                 |                                   |               |                |             |                                  |      |          |      |
|                   | Nº Descentralização Cr                   | dito         |               |                 |                                   | _             | e 110 1        |             |                                  |      |          |      |
|                   | Nota Lançam<br>Gradar Nata Lançam        | ento 20      | 009NL 0164    | •17             |                                   | Des           | esa Certificad | Ia 2009CE   | 005429                           |      |          |      |
|                   | Dreparação Dagam                         | ento 20      |               | 122             |                                   | Valor Prenara | cão Pagament   | to          | 5 000 00                         |      |          |      |
|                   | Com                                      | rênio        | 00000         |                 |                                   | Tipo P        | estação Conta  | Adiantamen  | to                               |      |          |      |
|                   |                                          |              |               |                 |                                   |               |                | * Preenchi  | imento obrigatório               |      |          |      |
|                   | NTBLOOS   SIGEF-2010021                  | 2DIS-V5R     | 126           | Manuais   Instr | <b>Conf</b><br>ruções de Impressã | irmar Con     | sultar Lin     | npar Ajud   | la Fechar<br>O aviso(s) não lido | ə(s) |          |      |
|                   |                                          |              |               |                 |                                   |               |                |             |                                  |      |          |      |
| Concluído         |                                          |              |               |                 |                                   |               |                | 6           | Internet                         |      | 🔍 100%   | •:   |
| 背 Iniciar         | Portal UDESC - Windo                     | SIC 🦉        | GEF - Sistema | Inte ն          | Modelos de Docume                 | ntos 🔯        | Doc14SIGEF - M | Micros      |                                  | РТ   | 🔇 🚝 🛟 18 | 5:44 |

1. Clicar na aba "Prestação de contas".

| 🥖 SIGEF - Sistema     | Integrado de Planejamento                                                                                                    | e Gestão Fiscal - Window                                                                                                    | s Internet Explorer                                            |                                |                        |                                        |                |
|-----------------------|----------------------------------------------------------------------------------------------------|----------------------------------------------------------------------------------------------------|----------------------------------------------------------------|--------------------------------|------------------------|----------------------------------------|----------------|
| http://sigef1.sef.sc. | gov.br/SIGEF2010/SEG/SEGPagina                                                                                                    | Inicial.aspx#                                                                                                    |                                                                |                                |                        |                                        | ✓              |
| 3                     | Governo do Estado de Santa Ce<br>Suficial de Santa Ce<br>Suficial de Santa Ce<br>Suficial de Santa Ce<br>Suficial de Santa Ce<br>Situação Prestação Contas<br>Valor Prestação Contas<br>Valor Prestação Contas<br>Valor Resistro<br>Processo SPF<br>Processo SPF<br>Processo SPF<br>Processo SPF<br>Processo SPF<br>Processo SPF<br>Processo SPF<br>Processo SPF<br>Processo SPF<br>Processo SPF<br>Processo SPF<br>Data Limite Dilamenteria | tarina<br>Sistematical<br>Paga<br>Entregue<br>Sources<br>Entregue<br>Sources<br>Entregue<br>Paga<br>Entregue<br>Entregue<br>Entr | teg <i>racia de P</i><br>co 🍞 Favoritos<br>car Prestação de Co | lanejame<br>Biblioteca<br>ntas | mto e Ges<br>? Ajuda 🛠 | t <i>ão Fiscal</i><br>Suporte 🗙 Sair   |                |
|                       |                                                                                                    | Irregular Pgto Indevido<br>Tomada Contas Especial                                                                                                    |                                                                |                                | * Prei                 | enchimento obrigatório                 |                |
|                       | ITBL008   51GEF-20100212DI                                                                                                    | 5-V5R126 Manuais   Ir                                                                                                    | 2 Confirm                                                      | nar Consultar                  | Limpar d               | Ajuda Fechar<br>0 aviso(s) não lido(s) |                |
|                       |                                                                                                    |                                                                                                    |                                                                |                                |                        | Tokarash                               | ▼ 100% -       |
| 🐉 Iniciar 📄           | 🏉 Portal UDESC - Windo                                                                                                    | 🥖 SIGEF - Sistema Inte                                                                                                    | 🗀 Modelos de Document                                          | os 💌 Doc155                    | iIGEF - Micros         |                                        | PT C 5 4 16:01 |

- 1- Após inserir a data do início da análise, o mesmo nº do CPA no "Processo SPP" e as observações encontradas na análise, selecionar na operação "Em análise".
- 2- Clicar em **Confirmar**. (ao lado da tecla "Confirmar" aparecerá a frase "Operação realizada com sucesso.")
- 3- Clicar em Identificação.

| 🖉 SIGEF - Sister  | na Integrado de Planejamento                    | e Gestão Fiscal - Windows | Internet Explorer          |                            |                             |                |
|-------------------|-------------------------------------------------|---------------------------|----------------------------|----------------------------|-----------------------------|----------------|
| http://sigef1.sef | f.sc.gov.br/SIGEF2010/SEG/SEGPagina             | Inicial.asp×#             |                            |                            |                             | <b>~</b>       |
|                   | Common do Fatado do Santo Co                    |                           |                            |                            |                             |                |
|                   | Governo do Estado de Santa Ca                   | RIVIIR                    | -                          |                            |                             |                |
|                   | SIGEF<br>SALETA CATABENA                        | Sistema Int               | egrado de l                | Planejamento d             | e Gestão Fiscal             | -              |
|                   | Usuário Não Verificado Exercíci<br>LEANDRO 2010 | 🗸 🛍 Início 😵 História     | o 🔯 Favoritos              | Biblioteca ?Aj             | uda 🐼 Suporte 🗙 Sair        | ,              |
|                   | 4                                               |                           |                            |                            |                             |                |
|                   |                                                 | Realiz                    | ar Prestação de C          | ontas                      |                             |                |
|                   | Identificação Presta                            | ção Contas                |                            |                            |                             |                |
|                   | * Unidade Gestora / Gestão                      | 450022 00001 ?            |                            |                            |                             |                |
|                   | * Prestação Contas                              | 2009PC 000163 ?           |                            |                            |                             |                |
|                   | Nota Empenho                                    | 2009NE 002291             | 1                          | Valor Nota Empenho         |                             |                |
|                   | Credor Nota Empenho                             | 019.874.549-44 VINICIUS   | A. PERUCCI                 |                            |                             |                |
|                   | Unidade Orçamentária                            |                           |                            |                            |                             |                |
|                   | Subação                                         |                           |                            |                            |                             |                |
|                   | Fonte Recurso                                   |                           |                            |                            |                             |                |
|                   | Natureza Despesa                                |                           |                            |                            |                             |                |
|                   | Nº Descentralização Crédito                     |                           |                            |                            |                             |                |
|                   | Nota Lançamento                                 | 2009NL 016417             |                            | Despesa Certificada        | 2009CE 005429               |                |
|                   | Credor Nota Lançamento                          |                           |                            |                            |                             |                |
|                   | Preparação Pagamento                            | 2009PP 008022             |                            | /alor Preparação Pagamento | 5.000,00                    |                |
|                   | Convênio                                        |                           |                            | Tipo Prestação Contas      | Adiantamento                |                |
|                   | · · · · · · · · · · · · · · · · · · ·           |                           |                            |                            | * Preenchimento obrigatório |                |
|                   |                                                 |                           | Confi                      | rmar Consultar Lim         | par Ajuda Fechar            |                |
|                   | NTBLOOS   SIGEF-20100212DI                      | 5-V5R126 Manuais   Ir     | struções de Impressão      | Outras Informações         | O aviso(s) não lido         | (2)            |
|                   |                                                 |                           |                            |                            | 😜 Internet                  | 🔍 100% 🔻 🛒     |
| 🦺 Iniciar         | 🖉 Portal UDESC - Windo                          | 🥖 SIGEF - Sistema Inte    | Documer Modelos de Documer | ntos 🔯 Doc16SIGEF - Mi     | cros                        | PT 🔇 🛵 🛟 16:25 |

1. No campo Prestação de Contas, clicar no "Ponto de Interrogação".

| 🖉 SIGEF - Sistema In    | tegrado de Planejame                                                                    | nto e Gestão Fiscal - Win                                             | dows Internet Explorer                                  |                                                           |                                                        | 🛛          |
|-------------------------|-----------------------------------------------------------------------------------------|-----------------------------------------------------------------------|---------------------------------------------------------|-----------------------------------------------------------|--------------------------------------------------------|------------|
| http://sigef1.sef.sc.go | ov.br/SIGEF2010/SEG/SEGPa                                                               | ginaInicial.asp×#                                                     |                                                         |                                                           |                                                        | <b>~</b>   |
|                         | Governo do Estado de Santa<br>Realizar Prestação de O<br>http://sigef1.sef.sc.gov.br/51 | Catarina<br>Contas - SIGEF/SC - Sister<br>IGEF2010/CAD/CADPesquisarPr | na Integrado de Planeja<br>estacaoContasSiluacao.aspx?p | nento e Gestão Fiscal - W<br>_strNomeControle=hdnPrestaca | indows Interne 🔳 🗖 🗙<br>oContas8p_strNomeControle4=t 🗸 |            |
|                         | Nota Empenho<br>Situação Prestação Contas<br>ota Empenho Credor                         | Pesqu<br>2010 NE ?<br>Em Análise                                      | uisar Prestação Contas                                  | Situação                                                  | Confirmar                                              | <b>2</b>   |
| 3                       | stação Contas Nota<br>D9PC000163 200                                                    | a Empenho Nota La<br>9NE002291 2009NL                                 | nçamento Data Vig. O<br>016417                          | ST Data Lim. Prest. Con                                   | tas Valor<br>5.000,00 A                                |            |
|                         |                                                                                         |                                                                       |                                                         |                                                           |                                                        |            |
| Condi                   | uído                                                                                    |                                                                       |                                                         | 😜 Internet                                                | <b>Fechar</b>                                          | 1          |
| NT                      | BL008   SIGEF-2010021                                                                   | 2DIS-V5R126 Manuai                                                    | s   Instruções de Impressão                             | Outras Informações                                        | O aviso(s) não lido(s)                                 |            |
| 🐉 Iniciar 🛛 🚺           | 🖉 Portal UDESC - Win                                                                    | 🖉 SIGEF - Sistema Int                                                 | 🌈 Realizar Prestação                                    | Company Modelos de Docume                                 | Doc17SIGEF - Micro                                     | ч 100% т 🤃 |

- Selecionar em "Situação prestação de contas" a opção "Em análise".
   Clicar em Confirmar.
   Selecionar o nº da prestação de contas.

| 🖉 SIGEF - Sister  | ma Integrado de Planeja           | amento e (          | Gestão Fiscal    | - Windows I    | nternet Explorer   |                    |                 |                 |                  |             | X |
|-------------------|-----------------------------------|---------------------|------------------|----------------|--------------------|--------------------|-----------------|-----------------|------------------|-------------|---|
| http://sigef1.sef | f.sc.gov.br/SIGEF2010/SEG/S       | EGPaginaInio        | tial.aspx#       |                |                    |                    |                 |                 |                  |             | ~ |
|                   | Governo do Estado de S            | Santa Catar         | ina<br>Officiato | 1010           | aradada            | Planciam           | onto o l        | Costão I        | incol            |             |   |
|                   | SANTA CATARI                      | INA                 | - <b>3</b> 50    |                | grado da           | Planejam           | emo e o         | Jestelo r       | ISCEI            |             |   |
|                   | Usuário Não Verificado<br>LEANDRO | Exercício<br>2010 V |                  | 😵 Histórico    | Favoritos          | Biblioteca         | ? Ajuda         | Suporte         | Sair             |             |   |
|                   | -12                               |                     |                  |                | _                  |                    |                 |                 |                  |             |   |
|                   | Identificação                     | Prestaçã            | o Contas 🧲       | Realizar       | Prestação de (     | Contas             |                 |                 |                  |             |   |
|                   | * Unidade Gestora                 | / Gestão            | 450022 0000      | 01 ?           |                    |                    |                 |                 |                  |             |   |
|                   | * Prestaçã                        | io Contas           | 2009PC 000       | 163 ?          |                    |                    |                 |                 |                  |             |   |
|                   | Nota                              | Empenho             | 2009NE 0022      | 291            |                    | Valor Not          | a Empenho       |                 |                  |             |   |
|                   | Credor Nota                       | Empenho (           | 019.874.549-4    | 4 VINICIUS A.  | PERUCCI            |                    |                 |                 |                  |             |   |
|                   | Unidade Orça                      | mentária            |                  |                |                    |                    |                 |                 |                  |             |   |
|                   |                                   | Subação             |                  |                |                    |                    |                 |                 |                  |             |   |
|                   | Fonte                             | e Recurso           |                  |                |                    |                    |                 |                 |                  |             |   |
|                   | Natureza                          | Despesa             |                  |                |                    |                    |                 |                 |                  |             |   |
|                   | Nº Descentralizaçã                | o Credito           | 2002211 01.5     |                |                    | D                  | Carlifficada 🗌  | 200005          | 5400             |             |   |
|                   | Creder Nota Lan                   | içamento            | 2009101 0164     | •17            |                    | Despesa            | Certificada     | 200902          | 15429            |             |   |
|                   | Dreparação Da                     | gamento             | 200900 0080      | 122            |                    | Valor Preparação I | Dagamento       | 5.0             | 00.00            |             |   |
|                   | rieparação ra                     | Convênio            | 200377 0000      |                |                    | Tino Presta        | cão Contas 🗛    | diantamento     | 00,00            |             |   |
|                   |                                   | convenio            |                  |                |                    | nporresta          | çuo concus      | * Preenchimento | obrigatório      |             |   |
|                   |                                   |                     |                  |                | Conf               | irmar Consulta     | nr Limpar       | Ajuda           | Fechar           |             |   |
|                   | NTBLOOS   SIGEF-2010              | 0212DIS-\           | /5R126           | Manuais   Inst | ruções de Impressê | o   Outras Informa | ções            | 0 avis          | o(s) não lido(s) |             | ▼ |
| Concluído         |                                   |                     |                  |                |                    |                    |                 | 😝 Inter         | rnet             | 🔍 100% 💌    |   |
| 🛃 Iniciar         | Portal UDESC - Wind               | o 🏉                 | SIGEF - Sistema  | Inte ն         | Modelos de Docume  | ntos 🔯 Doc1        | BSIGEF - Micros |                 |                  | PT < 🚾 💶 16 |   |

1. Clicar na aba "Prestação de Contas".

| 🖉 SIGEF - Sistema Integrado de Planejamento e Gestão Fiscal - Windows Internet Explorer |                                                                                                    |                                                                                                    |                                                                                                    |                 |                   |                                                    |                 |                  |                            |                |
|-----------------------------------------------------------------------------------------|----------------------------------------------------------------------------------------------------|----------------------------------------------------------------------------------------------------|----------------------------------------------------------------------------------------------------|-----------------|-------------------|----------------------------------------------------|-----------------|------------------|----------------------------|----------------|
| http://sigef1.sef.sc.gov.br/SIGEF2010/SEG/SEGPaginaInidal.aspx#                         |                                                                                                    |                                                                                                    |                                                                                                    |                 |                   |                                                    |                 |                  |                            |                |
| Trup.//siger.iser                                                                       | Governo do Estad<br>Usuário Não Verifi-<br>LEANDRO<br>Dentificação Pr<br>Valor Pr<br>® Data Pr<br>Núm<br>Data Li | o de Santa Catar<br>a cado Exercício<br>2010 ♥<br>Prestação<br>estação Contas<br>estação Contas<br>operação<br>Valor Registro<br>Processo SPP<br>Processo SPP<br>Processo SPP<br>processo SSP<br>inter Documento<br>imite Diligência<br>* Observação | ina<br>Sistemar Integracio de Planejamo<br>Pinicio Plistórico Planejamo<br>Realizar Prestação de Contas<br>contas<br>Em Análise<br>Em Análise<br>S.000,00<br>Paga<br>Em Análise<br>Baixa Regular<br>Baixa Regular<br>Baixa Regular<br>Baixa Regular<br>Baixa Regular<br>Baixa Regular<br>Baixa Regular<br>Baixa Regular<br>Baixa Regular<br>Baixa Regular<br>Baixa Regular<br>Baixa Regular<br>Baixa Regular<br>Baixa Regular<br>Baixa Regular<br>Baixa Regular<br>Baixa Begular<br>Baixa Regular<br>Baixa Regular<br>Baixa Begular<br>Baixa Begul |                 |                   | ento e Gestão Fiscal<br>a ? Ajuda X Suporte X Sair |                 |                  |                            |                |
|                                                                                         | _                                                                                                    | * Preenchimento obrigatório                                                                                                    |                                                                                                    |                 |                   |                                                    |                 |                  |                            |                |
|                                                                                         | NTBLOOS   SIGEF                                                                                                  | -20100212DIS-\                                                                                                    | /5R126                                                                                                    | Manuais   Instr | uções de Impressã | o   Outras Informaç                                | ções            | Ajuda<br>O avisi | rechar<br>o(s) não lido(s) |                |
|                                                                                         |                                                                                                    |                                                                                                    |                                                                                                    |                 |                   |                                                    |                 | 😝 Inter          | net                        | 🔍 100% 👻 💥     |
| 🦺 Iniciar                                                                               | 🖉 Portal UDESC ·                                                                                                 | - Windo 🥻                                                                                                    | SIGEF - Sistema                                                                                                    | Inte 🔁          | Modelos de Docume | ntos 🔯 Doc19                                       | SIGEF - Micros. |                  | ſ                          | рт 🔇 🛵 🛟 16:39 |

- Se durante a análise for encontrada alguma irregularidade no processo, selecione na operação "Em Diligência" e além das outras informações exigidas informe a data limite para a diligência.
- Se no prazo estabelecido a irregularidade for solucionada parcialmente de forma que não seja causado dano ao erário selecione na operação "Baixa regular com ressalva", e relate na observação a pendência.
- Se no prazo estabelecido a irregularidade não for solucionada, selecione na operação "Irregular pgto indevido". Relate na observação a irregularidade.
- Após realizar as operações citadas anteriormente (casos regulares, em diligência e irregulares), clique em Confirmar.
- No caso de "Baixa Regular" aparecerá ao lado da tecla "Confirmar" uma frase indicando o fim dos procedimentos e um nº de protocolo.

Fim das ETAPAS SIGEF

- 5. No último dia do mês, preencher relatório (em formulário padrão) dos servidores que receberam diárias e encaminhar ao Setor de Transportes da Reitoria para que seja encaminhado à Secretaria de Estado da Administração para publicação no Diário Oficial.
- 6. O Setor de Transportes dos Centros e da Reitoria, após recebimento e análise das prestações de contas dos adiantamentos, deverão encaminhá-los para o Controle Interno da Reitoria para a devida verificação e arquivamento, conforme determina o artigo 44 da Resolução TC 16/94 de 21/12/94, conforme segue:

"As prestações de contas de recursos antecipados a título de adiantamentos, subvenções, auxílios, contribuições e delegação de recursos e encargos, inclusive por Convênios, Acordos e Ajustes, <u>ficarão em poder e guarda do sistema de Controle Interno</u> da unidade gestora repassadora dos recursos, e deverão ser compostas de forma individualizada, de acordo com a finalidade da despesa e no valor da parcela do recurso antecipado a serem encaminhadas ao Tribunal de Contas, se requisitadas, no prazo que for determinado..."